# **Network Camera** Installation Manual

V4.0.3

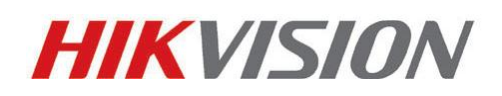

Hangzhou Hikvision Digital Technology Co., Ltd.

http://www.hikvision.com

Thank you for purchasing our product. If there are any questions, or requests, please do not hesitate to contact the dealer.

There is variety of structures of network cameras in our company. Installing instructions of all these cameras are listed in this manual. Find the model of your camera in the following list. Then according to the structure **Type** on the left of your camera **Model**, you can find corresponding chapter for instructions of your camera.

| Туре       | Model                                                                      |
|------------|----------------------------------------------------------------------------|
|            | DS-2CD883F-E(W), DS-2CD855F-E, DS-2CD854F(WD)-E(W),                        |
| Box camera | DS-2CD853F-E(W), DS-2CD864F(WD)-E(W), DS-2CD863PF(NF)-E(W),                |
| III        | DS-2CD893PFWD(NFWD)-E(W), DS-2CD833F-E(W),                                 |
|            | DS-2CD893PF(NF)-E(W)                                                       |
|            | DS-2CD733F-E(I)(Z), DS-2CD793PF(NF)-E(I)(Z),                               |
| Domo       | DS-2CD793PFWD(NFWD)-E(I)(Z), DS-2CD763PF(NF)-E(I)(Z),                      |
| comoro III | DS-2CD764FWD-E(I)(Z), DS-2CD764F-E(I)(Z), DS-2CD753F-E(I)(Z),              |
| Camera m   | DS-2CD754F-E(I)(Z), DS-2CD754FWD-E(I)(Z)(B),                               |
|            | DS-2CD783F-E(I)(Z), DS-2CD755F-E(I)(Z)                                     |
|            | DS-2CD7233F-E(I)Z(H)(S), DS-2CD7253F-E(I)Z(H)(S),                          |
|            | DS-CD7254F-E(I)Z(H)(S), DS-CD7254FWD- E(I)Z(H)(S),                         |
| Dome       | DS-2CD7255F- E(I)Z(H)(S), DS-2CD7283F-E(I)Z(H)(S),                         |
| camera IV  | DS-2CD7293PFWD(NFWD)- E(I)Z(H)(S),                                         |
|            | DS-2CD7263NF(PF)- E(I)Z(H)(S), DS-2CD 7264FWD- E(I)Z(H)(S),                |
|            | DS-2CD7293PF(NF)- E(I)Z(H)(S)                                              |
|            | DS-2CD8253F- E(I)(Z)(S), DS-2CD8233F-E(I)(Z)(S), DS-2CD8264FWD-E(I)(Z)(S), |
| Bullet     | DS-2CD8264F-E(I)(Z)(S),                                                    |
| Camera I   | DS-2CD8254F- E(I)(Z)(S), DS-2CD8254FWD- E(I)(Z)(S),                        |
|            | DS-2CD8283F- E(I)(Z)(S), DS-2CD8255F- E(I)(Z)(S)                           |
| Bullet     | DS-2CD833-EI3, DS-2CD864-EI3, DS-2CD855-EI3                                |
| Camera II  |                                                                            |
| Cube       | DS-2CD8133F-E(I)(W), DS-2CD8153F-E(I)(W)                                   |
| Camera I   |                                                                            |
| Cube       | DS-2CD8464F-E(I)(W), DS-2CD8433F-E(I)(W)                                   |
| Camera II  |                                                                            |
| Mini Dome  | DS-2CD7164-E,DS-2CD7153-E, DS-2CD7133-E                                    |
| Camera     |                                                                            |

This manual may contain several technical incorrect places or printing errors, and the content is subject to change without notice. The updates will be added to the new version of this manual. We will readily improve or update the products or procedures described in the manual.

### DISCLAIMER STATEMENT

"Underwriters Laboratories Inc. ("UL") has not tested the performance or reliability of the security or signaling aspects of this product. UL has only tested for fire, shock or casualty hazards as outlined in UL's Standard(s) for Safety, UL60950-1. UL Certification does not cover the performance or reliability of the security or signaling aspects of this product. UL MAKES NO REPRESENTATIONS, WARRANTIES OR CERTIFICATIONS WHATSOEVER REGARDING THE PERFORMANCE OR RELIABILITY OF ANY SECURITY OR SIGNALING RELATED FUNCTIONS OF THIS PRODUCT."

### **Safety Instruction**

These instructions are intended to ensure that the user can use the product correctly to avoid danger or property loss.

The precaution measure is divided into 'Warnings' and 'Cautions':

Warnings: Serious injury or death may be caused if any of these warnings are neglected.

Cautions: Injury or equipment damage may be caused if any of these cautions are neglected.

| Warnings Follow these safeguards to | Cautions Follow these precautions to         |
|-------------------------------------|----------------------------------------------|
| prevent serious injury or death.    | prevent potential injury or material damage. |

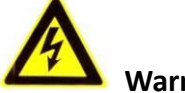

Warnings:

- Please adopt the power adapter which can meet the safety extra low voltage (SELV) standard. And source with DC 12V or AC 24V (depending on models) according to the IEC60950-1 and Limited Power Source standard.
- If the product does not work properly, please contact your dealer or the nearest service center. Never attempt to disassemble the camera yourself. (We shall not assume any responsibility for problems caused by unauthorized repair or maintenance.)
- To reduce the risk of fire or electrical shock, do not expose this product to rain or moisture.
- This installation should be made by a qualified service person and should conform to all the local codes.
- Please install blackouts equipment into the power supply circuit for convenient supply interruption.
- Please make sure that the ceiling can support more than 50(N) Newton gravities if the camera is fixed to the ceiling.
- If the product does not work properly, please contact your dealer or the nearest service center. Never attempt to disassemble the camera yourself. (We shall not assume any responsibility for problems caused by unauthorized repair or maintenance.)

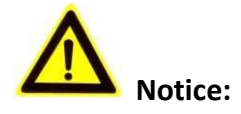

- Make sure the power supply voltage is correct before using the camera.
- Do not drop the camera or subject it to physical shock.
- Do not touch sensor modules with fingers. If cleaning is necessary, use a clean cloth with a bit of ethanol and wipe it gently. If the camera will not be used for an extended period of time, put on the lens cap to protect the sensor from dirt.
- Do not aim the camera lens at the strong light such as sun or incandescent lamp. The strong light can cause fatal damage to the camera.
- The sensor may be burned out by a laser beam, so when any laser equipment is being used, make sure that the surface of the sensor not be exposed to the laser beam.
- Do not place the camera in extremely hot, cold temperatures (the operating temperature should be between -10°C ~ 60°C), dusty or damp environment, and do not expose it to high electromagnetic radiation.
- To avoid heat accumulation, good ventilation is required for a proper operating environment.
- Keep out of water and any liquid.
- While shipping, the camera should be packed in its original packing.
- Improper use or replacement of the battery may result in hazard of explosion. Please use the manufacturer recommended battery type.

# **Table of Contents**

| CHAPTER 1 | INTRODUCTION               | 1  |
|-----------|----------------------------|----|
| 1.1 A     | APPLICATIONS               | 1  |
| 1.2 F     | REPARATIONS                | 1  |
| CHAPTER 2 | BOX CAMERA INSTALLATION    | 2  |
| 2.1 A     | APPEARANCE DESCRIPTION     | 2  |
| 2.1.1     | Box Camera I               | 2  |
| 2.1.2     | Box Camera II              |    |
| 2.1.3     | Box Camera III             | 6  |
| 2.2 l     | NSTALLATION                |    |
| 2.2.1     | Lens Installation          | 8  |
| 2.2.2     | Wiring                     | 9  |
| 2.2.3     | Mounting                   | 9  |
| CHAPTER 3 | DOME CAMERA INSTALLATION   | 13 |
| 3.1 C     | Dome Camera I              |    |
| 3.1.1     | Appearance Description     |    |
| 3.1.2     | Installation               |    |
| 3.2 E     | Dome Camera II             |    |
| 3.2.1     | Appearance Description     |    |
| 3.2.2     | Installation               |    |
| 3.3 C     | Dome Camera III            |    |
| 3.3.1     | Appearance Description     |    |
| 3.3.2     | Installation               |    |
| 3.4 C     | Dome Camera IV             |    |
| 3.4.1     | Appearance Description     |    |
| 3.4.2     | Installation               |    |
| CHAPTER 4 | BULLET CAMERA INSTALLATION | 42 |
| 4.1 E     | Bullet Camera I            |    |
| 4.1.1     | Appearance Description     |    |
| 4.1.2     | Installation               |    |
| 4.2 E     | Bullet Camera II           |    |
| 4.2.1     | Appearance Description     |    |
| 4.2.2     | Installation               |    |
| CHAPTER 5 | CUBE CAMERA INSTALLATION   | 49 |
| 5.1 0     | Cube Camera I              |    |
| 5.1.1     | Appearance Description     |    |
| 5.1.2     | Installation               | 50 |
| 5.2 0     | UBE CAMERA II              |    |
| 5.2.3     | Appearance Description     | 52 |
| 5.2.4     | Installation               | 53 |

| CHAPTER | 6 MINI DOME CAMERA INSTALLATION5 | 7 |
|---------|----------------------------------|---|
| 6.1     | Appearance Description           | 7 |
| 6.2     | INSTALLATION                     | 8 |

# **Chapter 1 Introduction**

The network camera is a kind of embedded digital surveillance product that combines the features of both traditional analog camera and net DVS (Digital Video Server). With a built-in video server, the network camera is capable of providing real-time video stream compression, processing, video analysis and transmission simultaneously. Applying the latest processing chip and hardware platform, the network camera can be widely applied to various surveillance and image processing systems with high reliability and stability.

# **1.1 Applications**

This camera can be adopted for network video surveillance systems, e.g.:

- Network surveillance for over-the-counter activities in the banks, ATMs, supermarkets and factories.
- Remote surveillance systems for nursing homes, kindergartens and schools.
- Artificial Intelligent access control systems .
- Artificial Intelligent office building/residential compounds management systems.
- Unguarded power station and telecommunication base station surveillance systems.
- Pipelining and warehousing monitoring systems.
- Surveillance systems for airports, railway stations, bus stops, etc.

# **1.2** Preparations

### Before you start:

- Verify the package contents are correct by checking the items against the packing list.
- Read the following contents carefully before installation.
- Make sure that all the related equipment is power-off during installation.
- Check whether the power supply is matched with your AC outlet to avoid damage.
- Do not place the camera in extremely hot or damp environment. To avoid heat accumulation, good ventilation of the operating environment is required.
- If the product does not function properly, please contact your dealer or the nearest service center. Do not disassemble the camera for repair or maintenance by yourself.

# **Chapter 2 Box Camera Installation**

# 2.1 Appearance Description

### 2.1.1 Box Camera I

### **Camera description:**

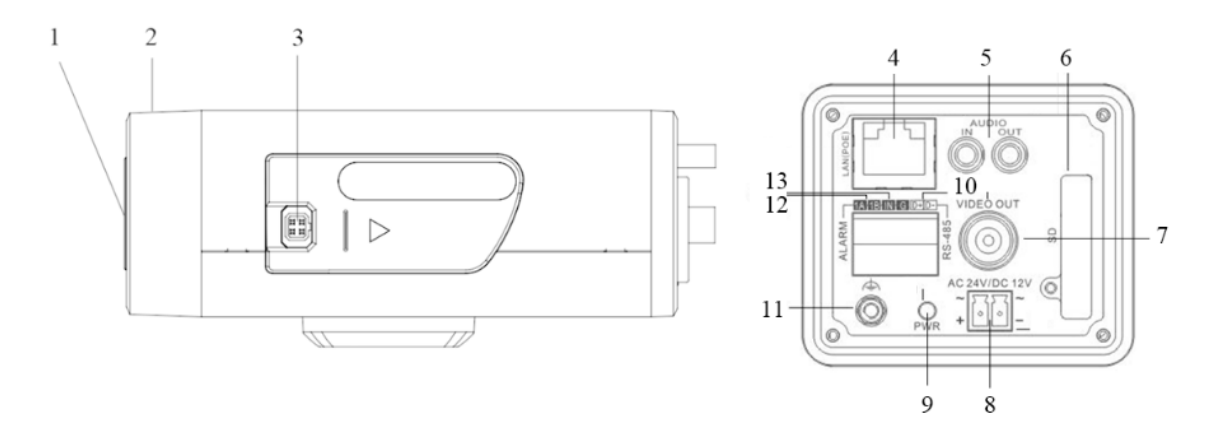

Figure 2-1 Overview

| No. | Description                               |
|-----|-------------------------------------------|
| 1   | CS Lens mount                             |
| 2   | Back focus ring                           |
| 3   | Auto-iris interface                       |
| 4   | 10M/100M self-adaptive Ethernet interface |
| 5   | AUDIO IN: Audio input interface           |
|     | AUDIO OUT: Audio output interface         |
| 6   | SD: SD card slot                          |
| 7   | VIDEO OUT: Video output interface         |
| 8   | Power supply interface                    |
| 9   | PWR: Power LED indicator                  |
| 10  | D+, D-: RS-485 interface                  |
| 11  | Ground                                    |
| 12  | 1A, 1B: Alarm output interface            |
| 13  | IN, G: Alarm input interface              |

#### Table 2-1 Description

*Note:* The type of auto-iris interface is shown in Figure 2-2, and the definition of each pin is shown

below:

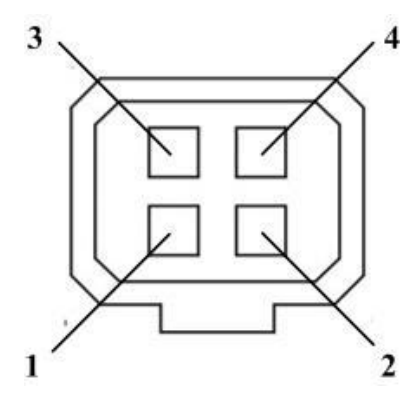

Figure 2-2 Auto-iris Interface

Table 2-2 Pins

|   | DC-driven |
|---|-----------|
| 1 | Damp-     |
| 2 | Damp+     |
| 3 | Drive+    |
| 4 | Drive-    |

Damp+, Damp-, Drive+ and Drive- pins are used when the auto-iris is driven by DC.

### **Camera wiring Diagram:**

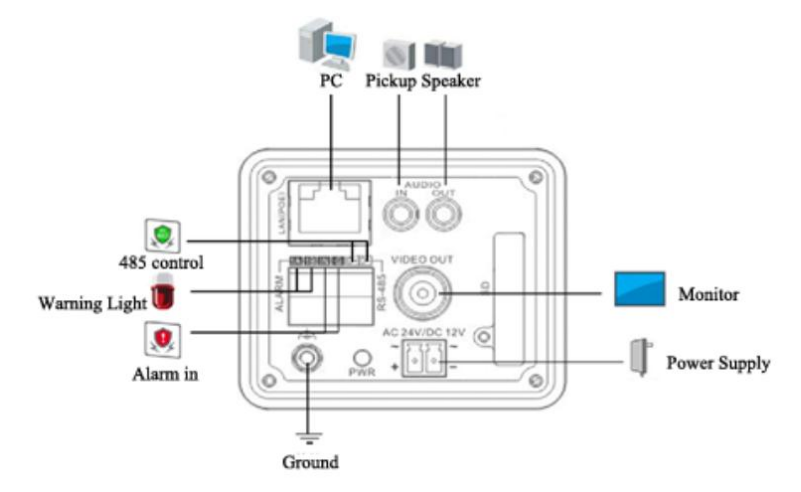

Figure 2-3 Wiring Diagram

### 2.1.2 Box Camera II

**Camera description:** 

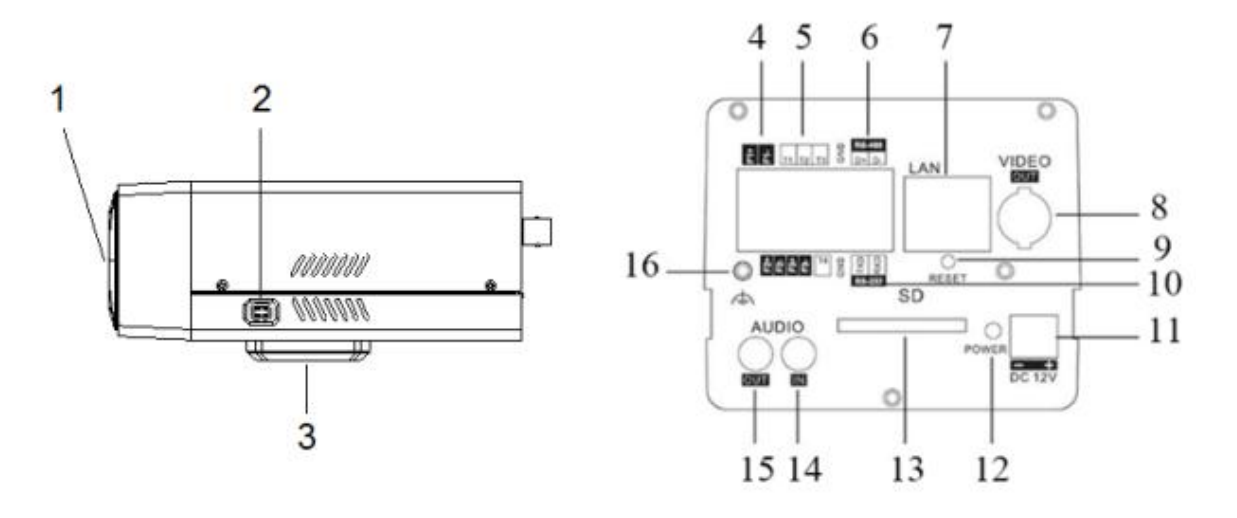

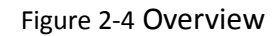

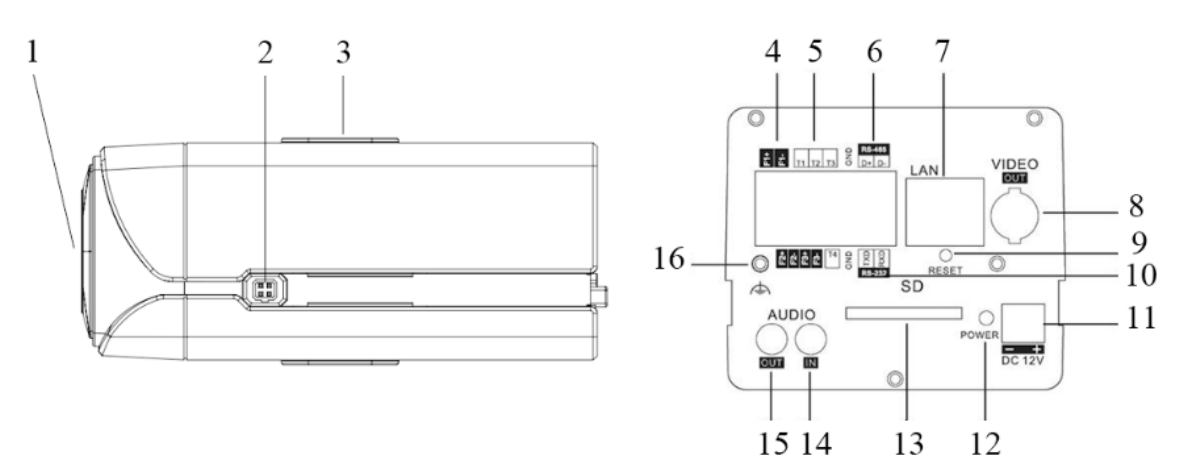

Figure 2-5 Overview

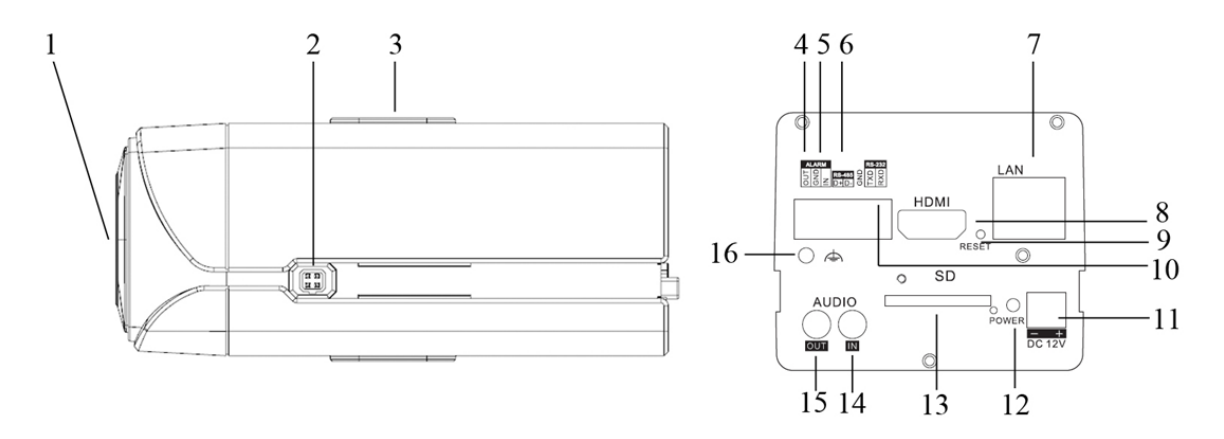

Figure 2-6 Overview

Table 2-3 Description

| No. | Description   |
|-----|---------------|
| 1   | CS Lens mount |

| 2  | Auto-iris interface                               |
|----|---------------------------------------------------|
| 3  | Bracket mounting holes                            |
| 4  | F1+ F1-, F2+ F2- ,F3+ F3-: Alarm output interface |
| 5  | T1,T2,T3, T4,GND: Alarm input interface           |
| 6  | D+, D-: RS-485 interface                          |
| 7  | 10M/100M self-adaptive Ethernet interface         |
| 8  | VIDEO OUT/HDMI: Video output interface            |
| 9  | RESET: Reset button                               |
| 10 | TXD, RXD, GND: RS-232 interface                   |
| 11 | Power supply interface                            |
| 12 | POWER: Power LED indicator                        |
| 13 | SD: SD card slot                                  |
| 14 | AUDIO IN: Audio input interface                   |
| 15 | AUDIO OUT: Audio output interface                 |
| 16 | Ground                                            |

#### Notes:

- To reset the default parameters to the camera, you need to press and hold the RESET button and power on the camera. After the power on of the camera, you must still press and hold the Reset button for about 20 seconds.
- The type of auto-iris interface is shown in Figure 2-7, and the definition of each pin is shown below:

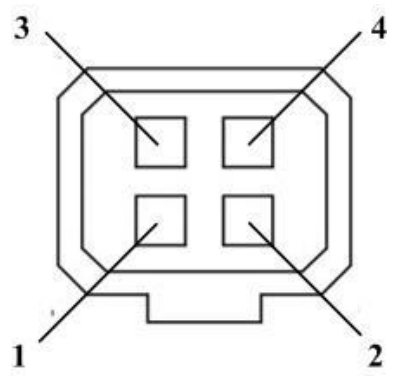

Figure 2-7 Auto-iris Interface

| Tab | le | 2-4 | Pin | S |
|-----|----|-----|-----|---|
| 100 | -  | ~ ' |     |   |

|   | DC-driven |
|---|-----------|
| 1 | Damp-     |
| 2 | Damp+     |
| 3 | Drive+    |
| 4 | Drive-    |

Damp+, Damp-, Drive+ and Drive- pins are used when the auto-iris is driven by DC.

#### **Camera wiring Diagram:**

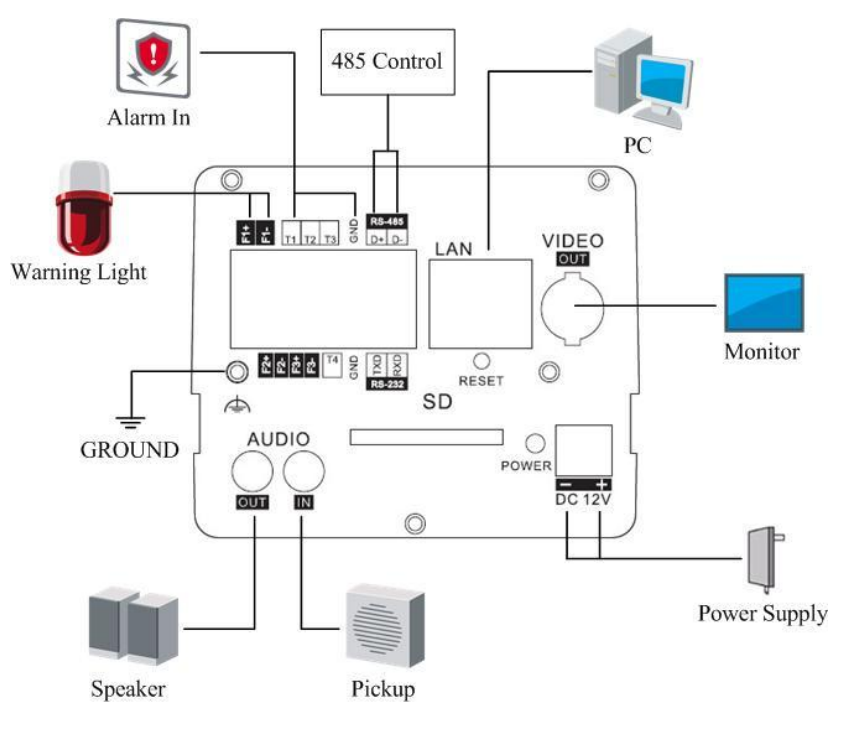

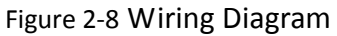

### 2.1.3 Box Camera III

### **Camera description:**

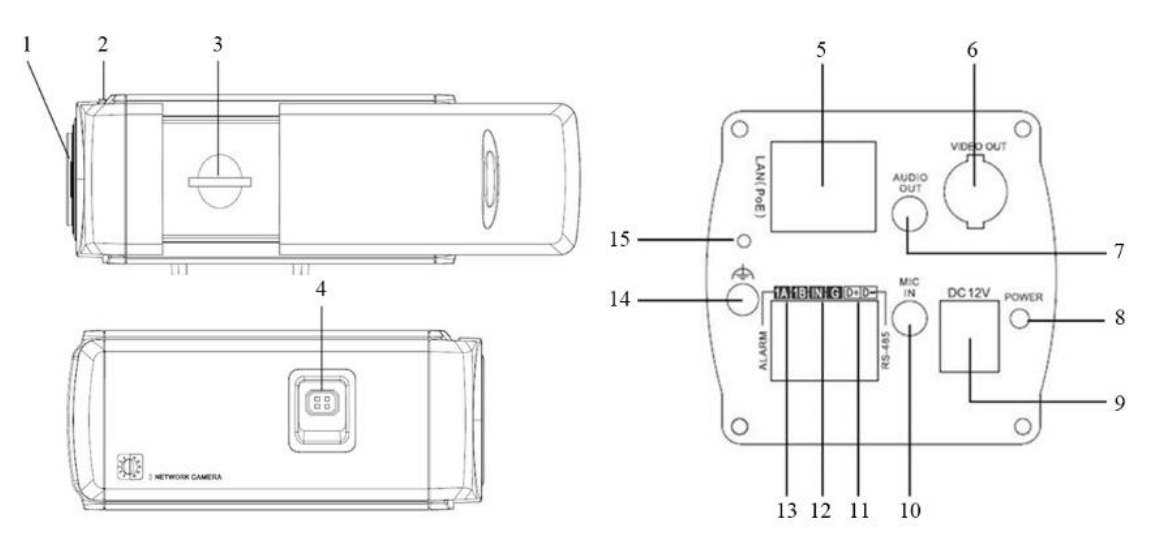

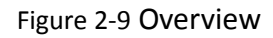

Table 2-5 Description

| No. | Description |
|-----|-------------|
| 1   | Lens mount  |

| 2  | Back focus ring                           |
|----|-------------------------------------------|
| 3  | SD card slot                              |
| 4  | Auto-iris interface                       |
| 5  | 10M/100M self-adaptive Ethernet interface |
| 6  | VIDEO OUT: Video output interface         |
| 7  | AUDIO OUT: Audio output interface         |
| 8  | POWER: Power LED indicator                |
| 9  | Power supply interface                    |
| 10 | MIC IN: Audio input interface             |
| 11 | D+, D-: RS-485 interface                  |
| 12 | IN, G: Alarm input interface              |
| 13 | 1A, 1B: Alarm output interface            |
| 14 | Ground                                    |
| 15 | RESET: Reset button                       |

#### Notes:

- To reset the default parameters to the camera, you need to press and hold the RESET button and power on the camera. After the power on of the camera, you must still press and hold the Reset button for about 20 seconds.
- The type of auto-iris interface is shown in Figure 2-10, and the definition of each pin is shown below:

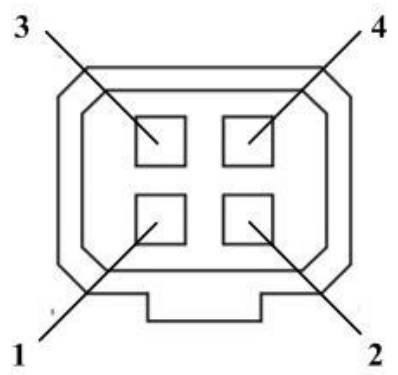

Figure 2-10 Auto-iris Interface

| Tab | le       | 2-6 | Pi | ins |
|-----|----------|-----|----|-----|
| Tab | <u> </u> | 20  |    |     |

|   | DC-driven |
|---|-----------|
| 1 | Damp-     |
| 2 | Damp+     |
| 3 | Drive+    |
| 4 | Drive-    |

Damp+, Damp-, Drive+ and Drive- pins are used when the auto-iris is driven by DC.

#### **Camera wiring Diagram:**

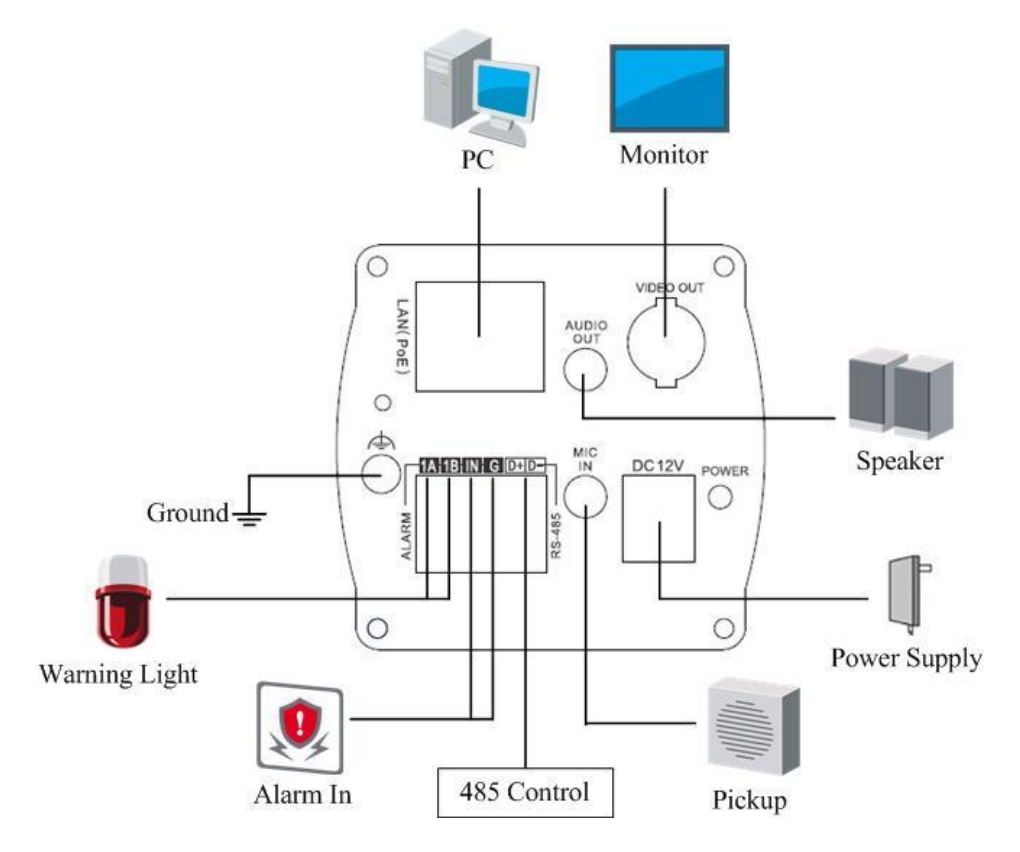

Figure 2-11 Wiring Diagram

# 2.2 Installation

Box camera I, II, III can be installed to wall or ceiling. Ceiling mounting is taken as an example in this section; if you adopt wall mounting, you can also take the below procedure as a reference.

### 2.2.1 Lens Installation

Steps:

- 1. Remove the back cover from the lens mount.
- 2. Screw your lens (not provided) clockwise onto the lens mount of the camera.
- *Note:* Please prevent dust from entering between the lens mount and the lens.

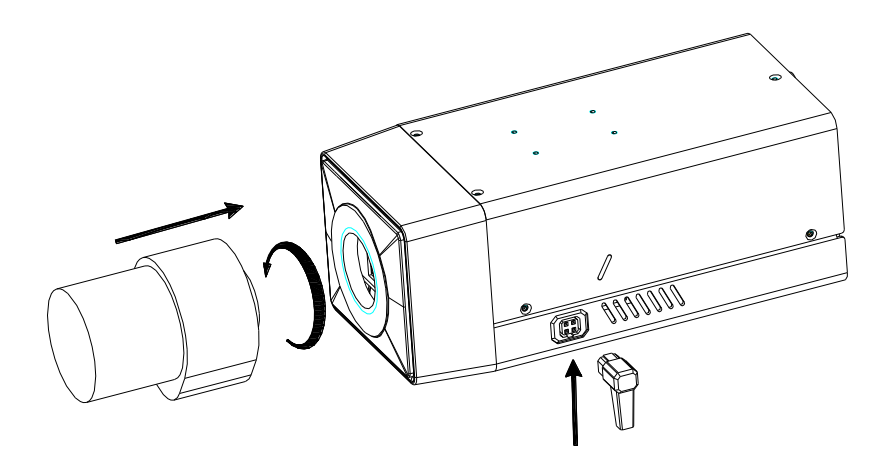

Figure 2-12 Install the Lens

3. Plug the cable of the lens to the 4-pin auto-iris interface on the side of the camera.

### 2.2.2 Wiring

You can take the connection diagram of Figure 2-11 as a reference for connecting peripheral devices:

• Connecting the power supply

The cameras operate using a DC 12V power supply. You can simply plug the DC 12V wire to the supplied connector.

• Connecting a video output device

The camera with no HDMI interface provides a BNC connector of video output for debugging.

• Connecting audio input/output devices

You can connect an audio input device, such as a pickup, and an audio output device such as a speaker to the camera.

• Connecting alarms

It provides an alarm input and an output. You can connect alarm input and output devices with relay controlled circuits to the camera.

• Connecting a remote control device

RS-485 ports (D+, D-) are used for connecting to remote control devices, such as DVRs and keyboards.

• Grounding

The ground screw can be connected for grounding.

### 2.2.3 Mounting

#### Before you start:

These box cameras can be installed to wall or ceiling. Wall mounting is taken as an example in this section; if you adopt ceiling mounting, you can also take below procedure as a reference.

### Steps:

1. Attach the wall mount(not provided) to the wall and tighten the screws to fix it.

Notes:

- The wall mount should be longer than 1/2 of the camera length.
- For cement ceiling mounting, you need to use the expansion screw to fix the bracket. The mounting hole of the expansion pipe on the wall should align with the mounting hole on the bracket.
- For wooden ceiling mounting, you can just use the self-tapping screw to fix the bracket.
- The ceiling must be strong enough to withstand more than 3 times the weight of the camera and the bracket.

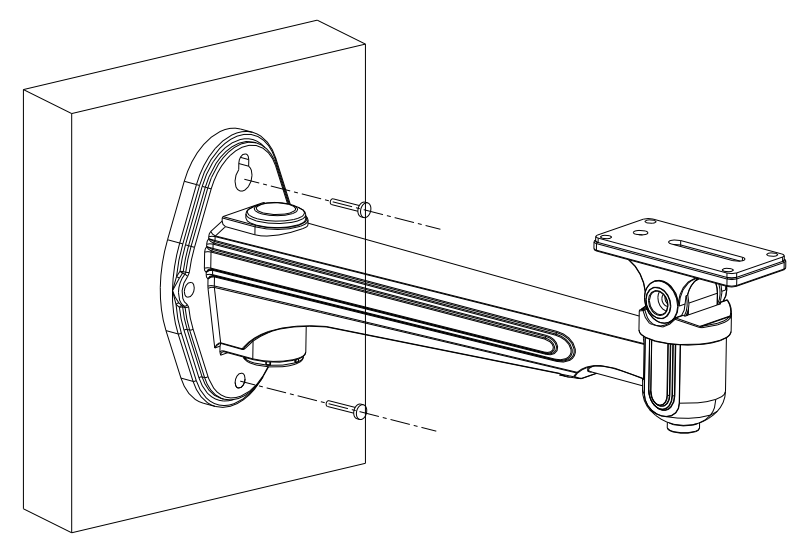

Figure 2-13 Install the Wall Mount

- 2. Secure the camera to the wall mount with set screws.
- 3. Route the cables for the camera. Refer to the Section 2.2.2 Wiring for detailed information.

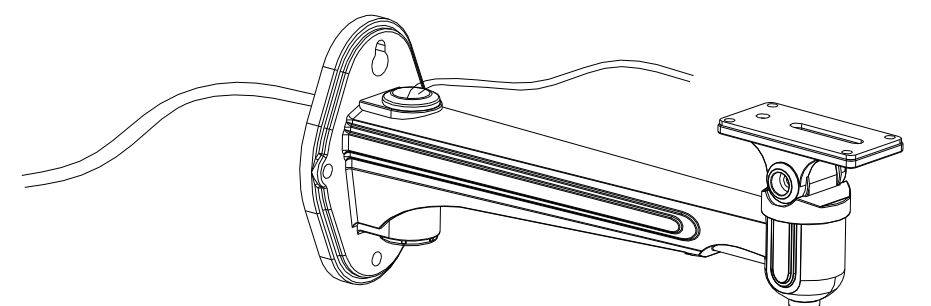

Figure 2-14 Route Cables

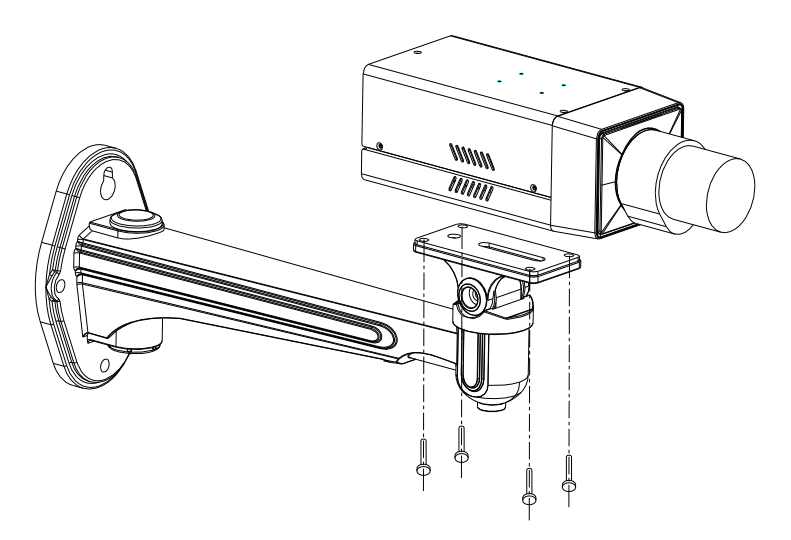

Figure 2-15 Mount the Camera

*Note:* This camera is designed for indoor and outdoor use. To use the camera outdoors, it must be installed in an approved outdoor housing as shown in Figure 2-16.

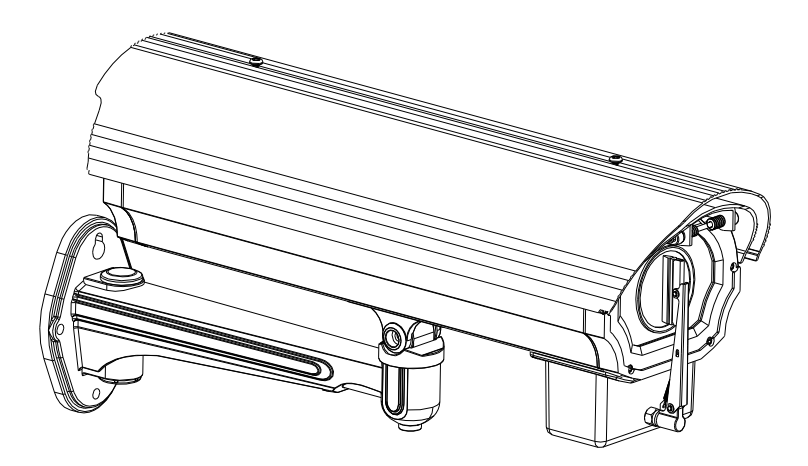

Figure 2-16 Wall Mounting with the Housing

 Loosen the panning lock screw, you can adjust the panning angle of the camera up to 360° (Figure 2-17); Loosen the tilting lock screw, you can adjust the tilting angle of the camera up to 90° (Figure 2-18).

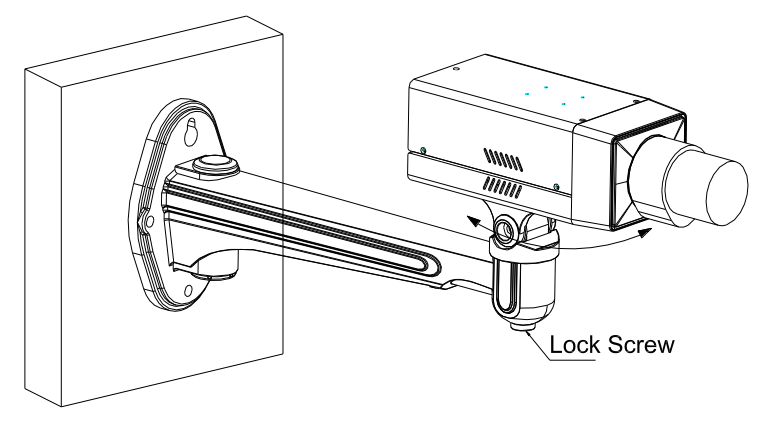

Figure 2-17 Panning

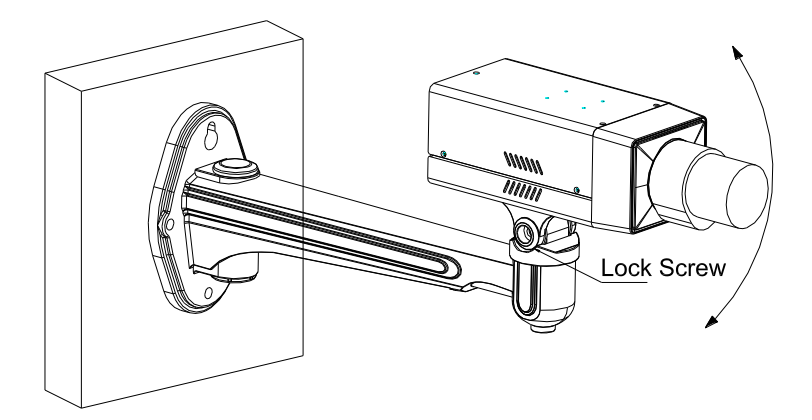

Figure 2-18 Tilting

# **Chapter 3 Dome Camera Installation**

## 3.1 Dome Camera I

### 3.1.1 Appearance Description

Camera description:

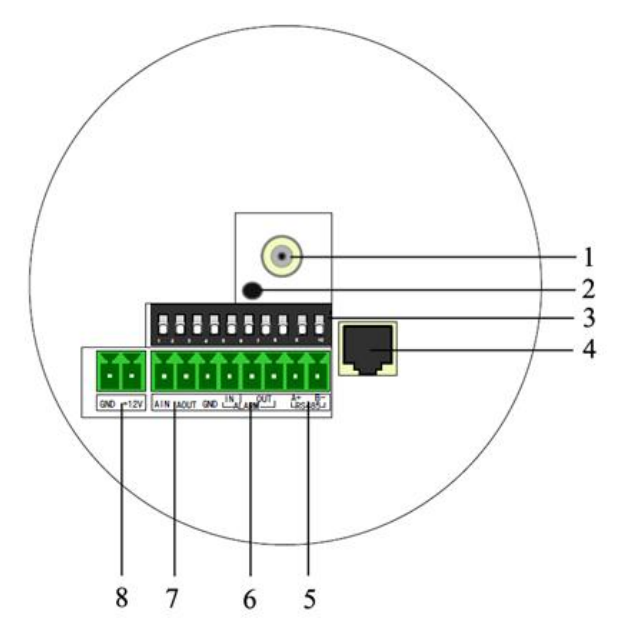

Figure 3-1 Overview

| Table | 3-1      | Description |  |
|-------|----------|-------------|--|
| abic  | <u> </u> | Description |  |

| No. | Description                               |
|-----|-------------------------------------------|
| 1   | Video output interface                    |
| 2   | Power LED indicator                       |
| 3   | DIP switch                                |
| 4   | 10M/100M self-adaptive Ethernet interface |
| 5   | D+, D-: RS-485 interface                  |
| 6   | Alarm IN: Alarm input interface           |
|     | Alarm OUT: Alarm output interface         |
| 7   | AIN: Audio input interface                |
|     | AOUT: Audio output interface              |
| 8   | Power supply interface                    |

The function of positions 1-5 of DIP switch is shown below:

| Desition | ON |     |
|----------|----|-----|
| POSICION | ON | OFF |

| Function |                              |                   |
|----------|------------------------------|-------------------|
| 1        | SHARP: Sharpness             | SOFT              |
| 2        | AES: Auto Shutter            | Al: Auto Iris     |
| 3        | BLC: Back Light Compensation | OFF               |
| 4        | FL: Anti-flicker             | ON                |
| 5        | NAGC: Normal AGC             | SAGC: Special AGC |

#### **Camera wiring Diagram:**

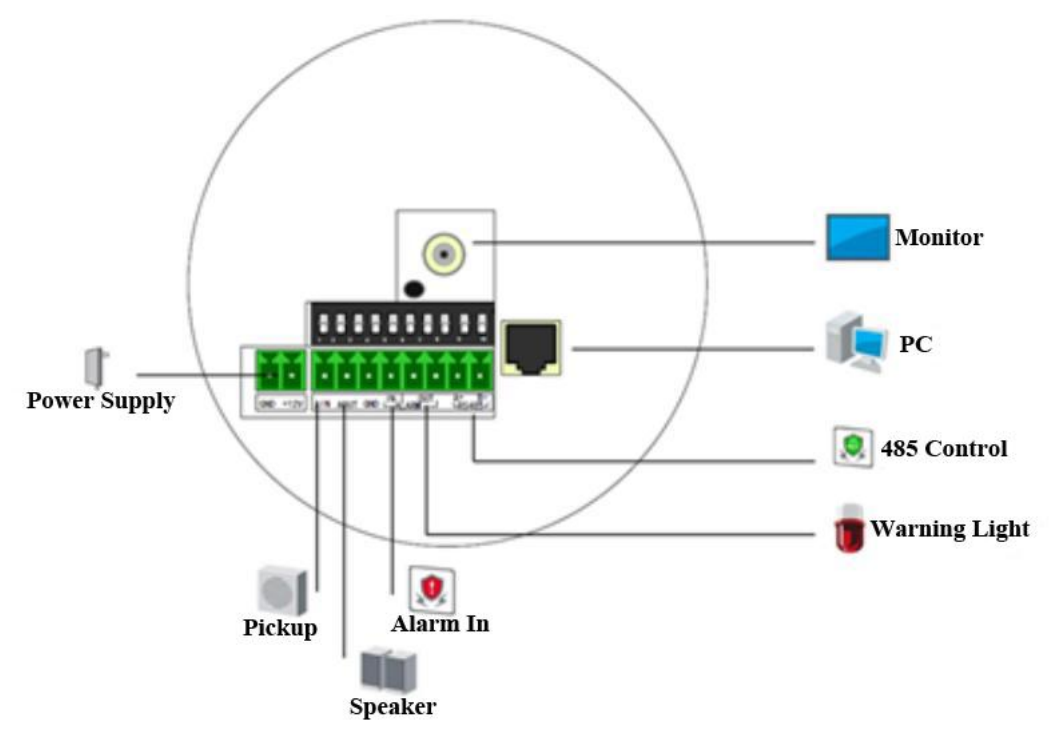

Figure 3-2 Wiring Diagram

### 3.1.2 Installation

Various mounting methods can be applied to the dome camera installation, including ceiling mounting, pole mounting, etc.

The ceiling mounting is taken as an example below:

#### Steps:

1. When installed to the wooden wall, you need to use the self-tapping screws to secure the mounting base to the wall surface.

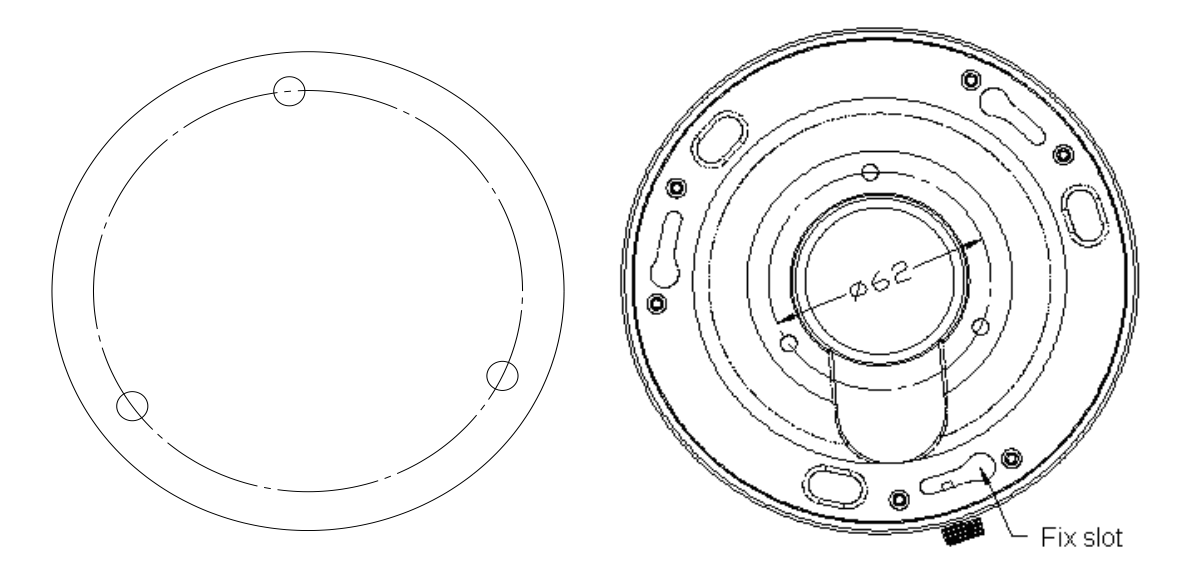

Figure 3-3 Mounting Base

2. Insert the three mounting studs of dome camera into the three fix slots of the mounting base. Align the "I" mark on mounting base with the "I" mark on dome camera. Rotate the dome camera for 15 degrees counterclockwise until the dome camera is fixed.

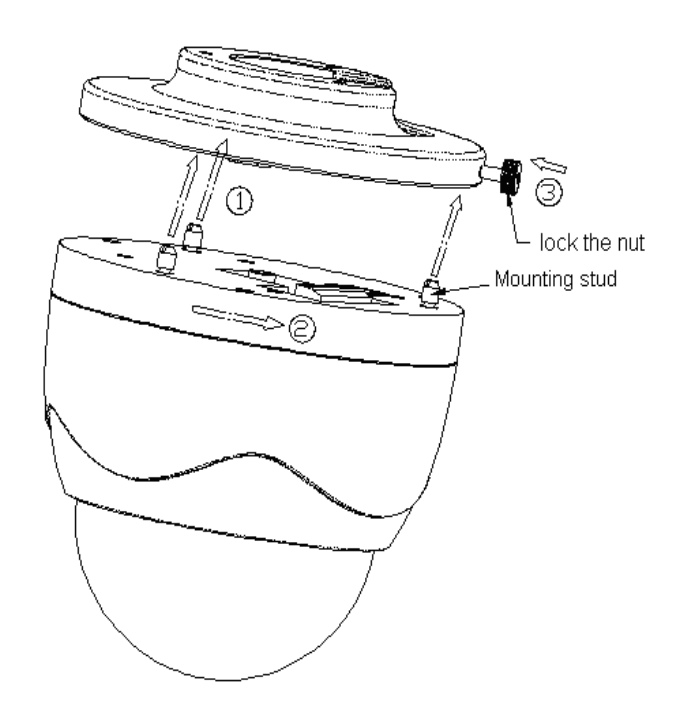

Figure 3-4 Mount the Dome

3. Align the "I" mark on the dome camera with the lock screw on the mounting base. Then tighten the lock screw to finish the installation.

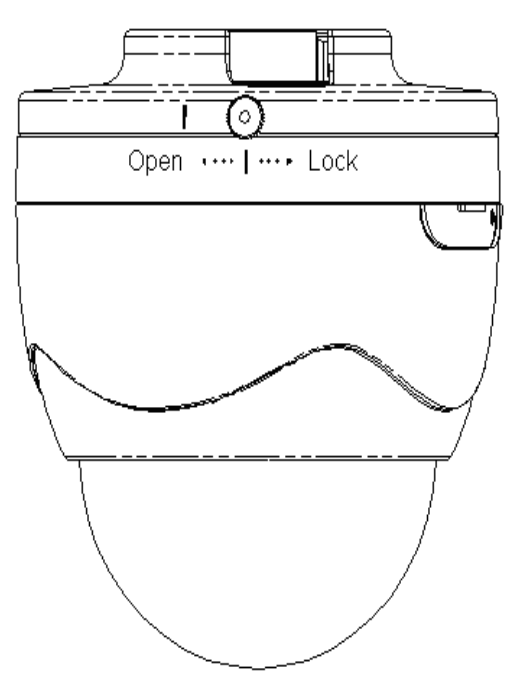

Figure 3-5 Tighten the Dome

## 3.2 Dome Camera II

## 3.2.1 Appearance Description

Camera description:

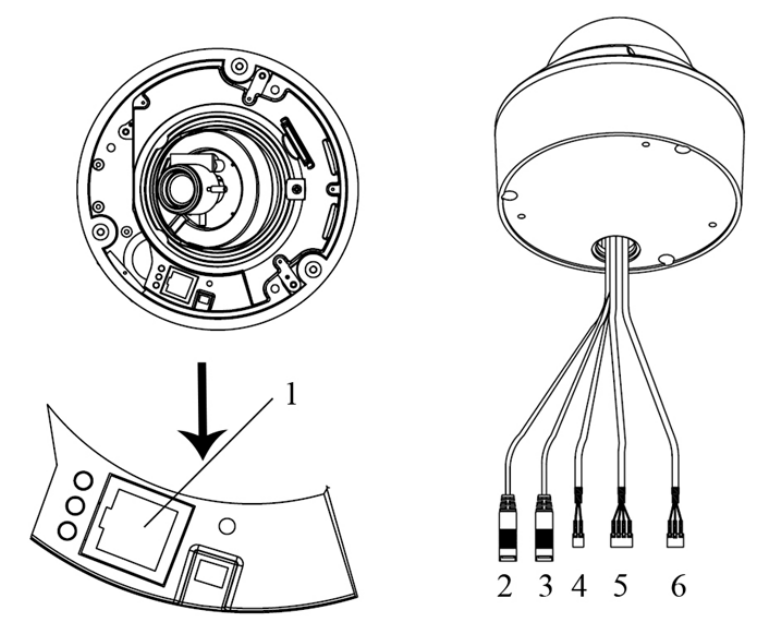

Figure 3-6 Overview

Table 3-2 Description

| No. | Description                               |
|-----|-------------------------------------------|
| 1   | 10M/100M self-adaptive Ethernet interface |
| 2   | AUDIO IN: Audio input interface           |
| 3   | AUDIO OUT: Audio output interface         |
| 4   | D+, D-: RS-485 interface                  |
| 5   | IN, G: Alarm input interface              |
|     | 1A, 1B: Alarm output interface            |
| 6   | Power supply interface                    |

#### **Camera wiring Diagram:**

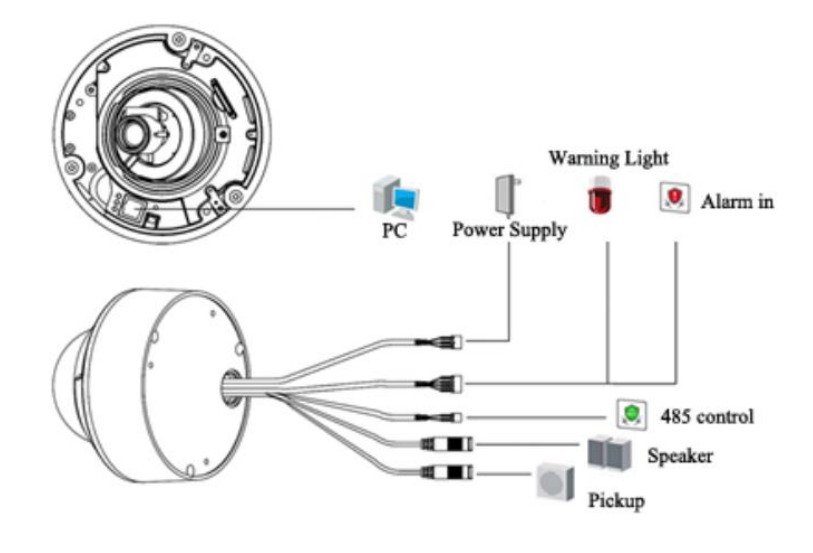

Figure 3-7 Wiring Diagram

### 3.2.2 Installation

The ceiling mounting and wall mounting are available for dome camera II. For wall mounting, you need to use special vandal-proof bracket.

### Steps:

1. Loosen the screw with the hex key (supplied) and remove the lower dome.

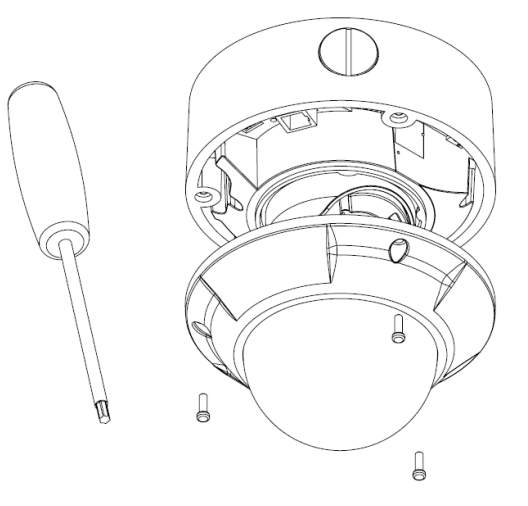

#### Figure 3-8 Remove the Lower Dome

2. Secure the back box to the ceiling or wall with screws. Please apply water-proof measures between the ceiling surface and back box and around the cable slot.

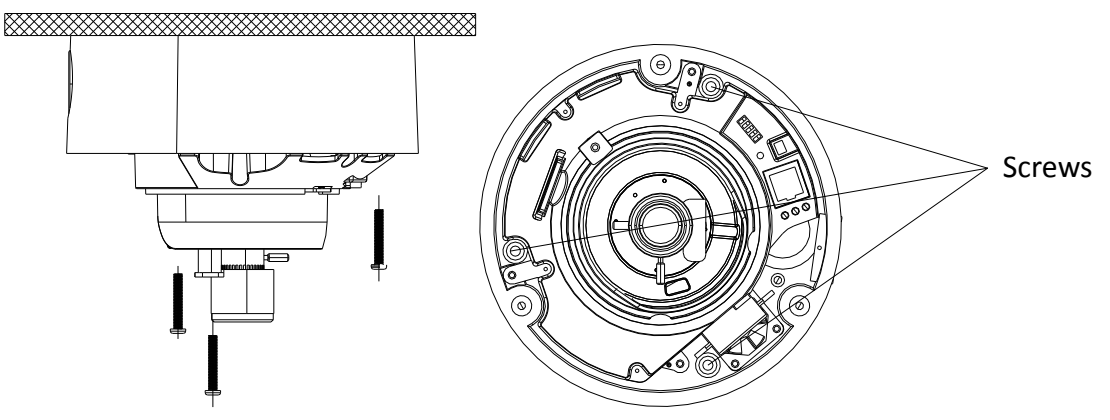

Figure 3-9 Secure the Back Box

#### Notes:

• For wall mounting, position the side cable outlet directly downward for water proofing.

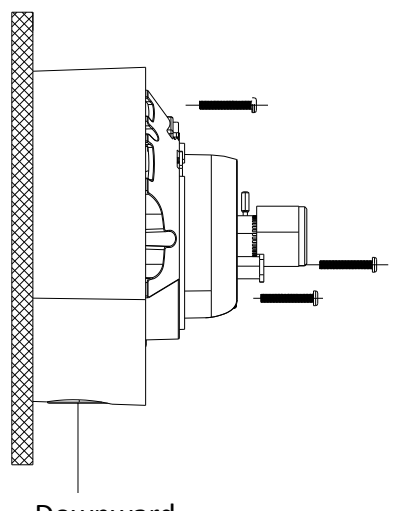

Downward Figure 3-10 Wall Mounting Direction

 If you need to pull the cable through the cable outlet from the side of the camera, please use water-proof joints and water-proof pipe to route the cables.

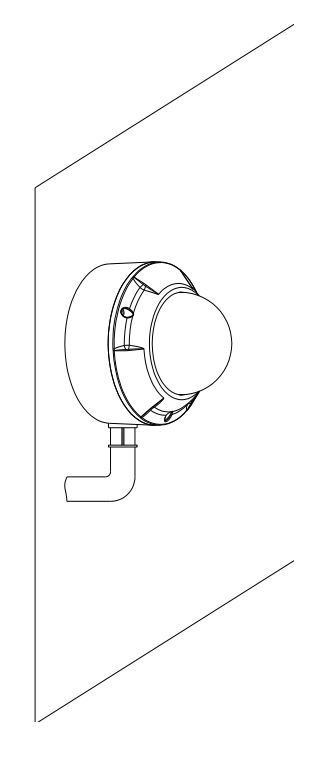

Figure 3-11 Route Cable through side outlet

- 3. After connecting the video cable and power cable, view the image of the camera on a monitor. Loosen the fixed screws, and adjust the panning position and tilting position to get optimum surveillance angle. Adjust W-T lever and F-N lever to get a perfect image.
- 4. Tighten the screw after adjustment, and reinstall the lower dome to finish the installation.

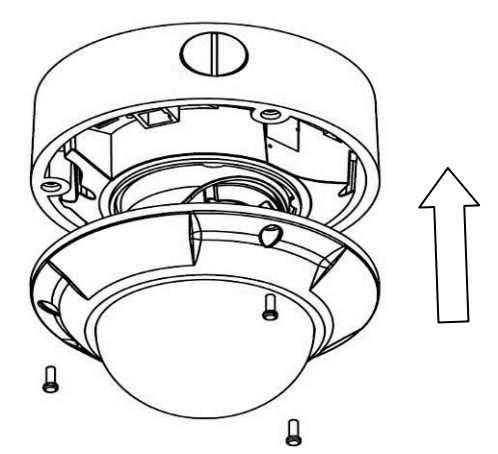

Figure 3-12 Reinstall the Lower Dome

## 3.3 Dome Camera III

### 3.3.1 Appearance Description

**Camera description:** 

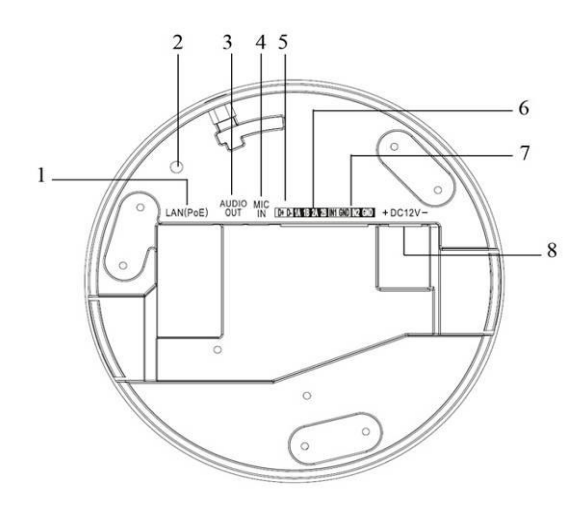

Figure 3-13 Overview

#### Table 3-3 Description

| No. | Description                               |
|-----|-------------------------------------------|
| 1   | 10M/100M self-adaptive Ethernet interface |
| 2   | INITIAL SET: Reset button                 |
| 3   | AUDIO OUT: Audio output interface         |
| 4   | MIC IN: Audio input interface             |
| 5   | D+, D-: RS-485 interface                  |
| 6   | 1A, 1B, 2A, 2B: Alarm output interface    |
| 7   | IN1, GND, IN2, GND: Alarm input interface |
| 8   | Power supply interface                    |

*Note:* To reset the default parameters to the camera, you need to press and hold the RESET button and power on the camera. After the power on of the camera, you must still press and hold the Reset button for about 20 seconds

#### **Camera wiring Diagram:**

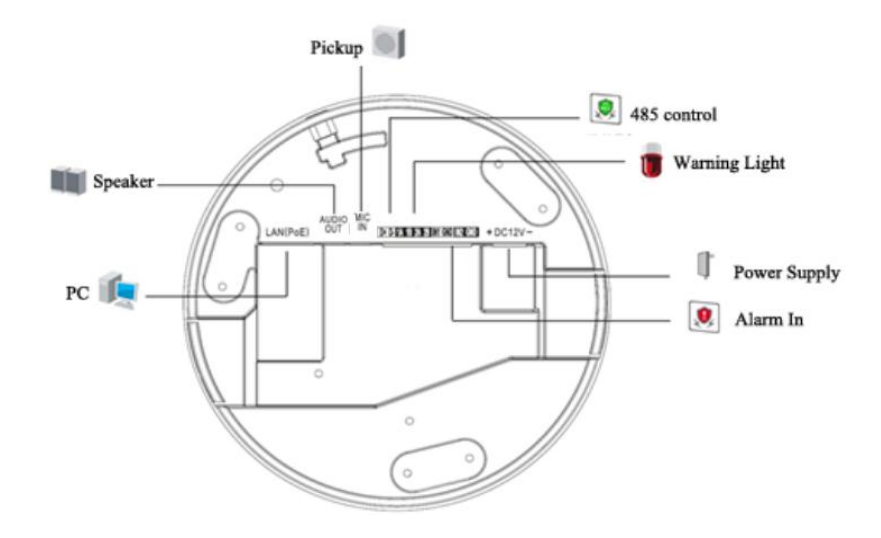

#### Figure 3-14 Wiring Diagram

### 3.3.2 Installation

### **Ceiling mounting:**

*Note:* If required, you can use a plier to remove the clip (one or two) on the side of the back box and then route cables through the opening to secure the cables on the ceiling.

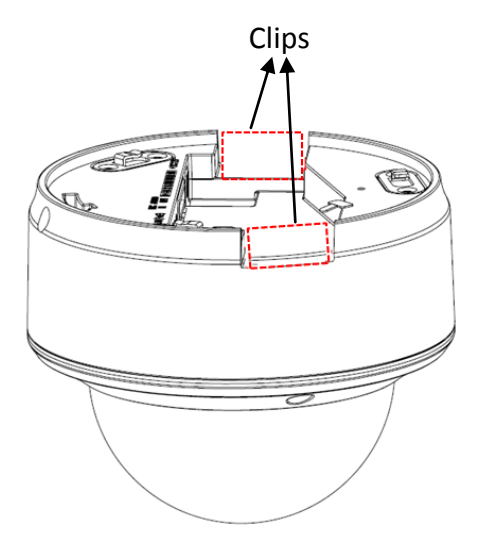

Figure 3-15 Remove the Clip

### Steps:

1. Use the screws to fix the mounting base to the ceiling; rotate the back box counterclockwise to secure it to the mounting base; use the lock screw to secure the dome camera.

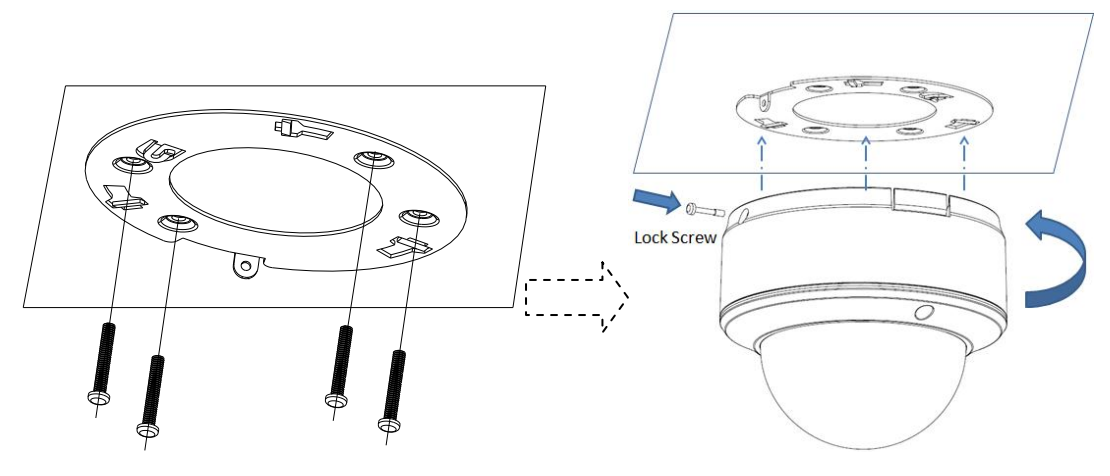

Figure 3-16 Mount the Camera

2. Loosen the set screws with the hex key (supplied) to remove the lower dome.

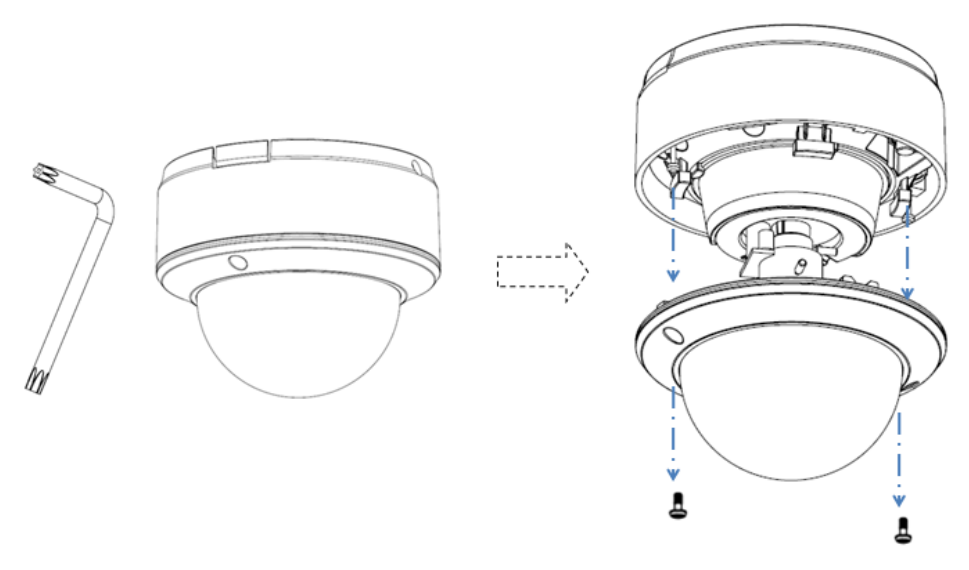

Figure 3-17 Remove the Lower Dome

3. Connect the RCA analog video output with a monitor to view the image of the camera. Loosen the lens set screw and pan, tilt or rotate the lens to get a desired surveillance angle. Adjust the lens focus to obtain a perfect image. Fasten the lens set screw.

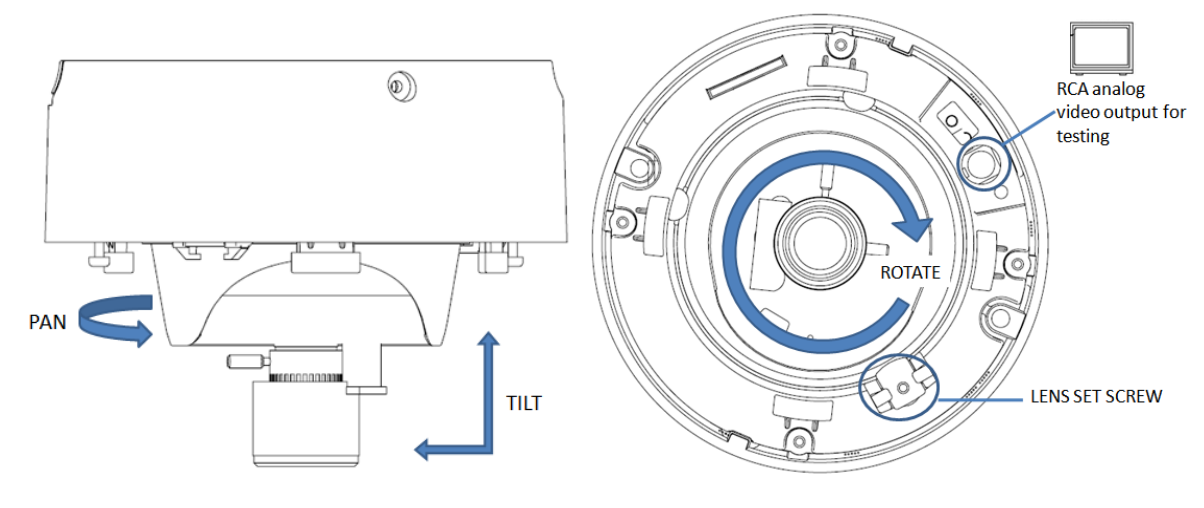

Figure 3-18 Adjust the image

4. Reinstall the lower dome and tighten the screws.

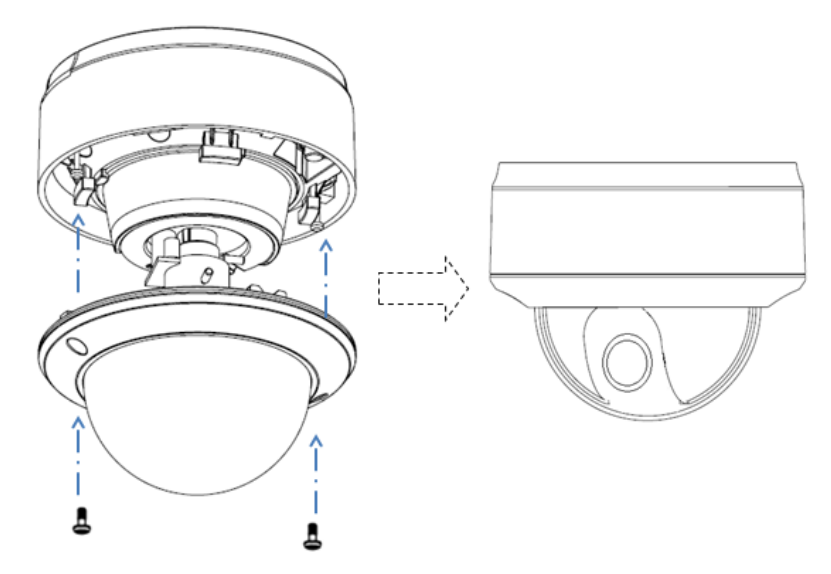

Figure 3-19 Reinstall the Lower Dome

### In-ceiling mounting:

### Steps:

1. Secure the mounting base to the in-ceiling mounting base with screws.

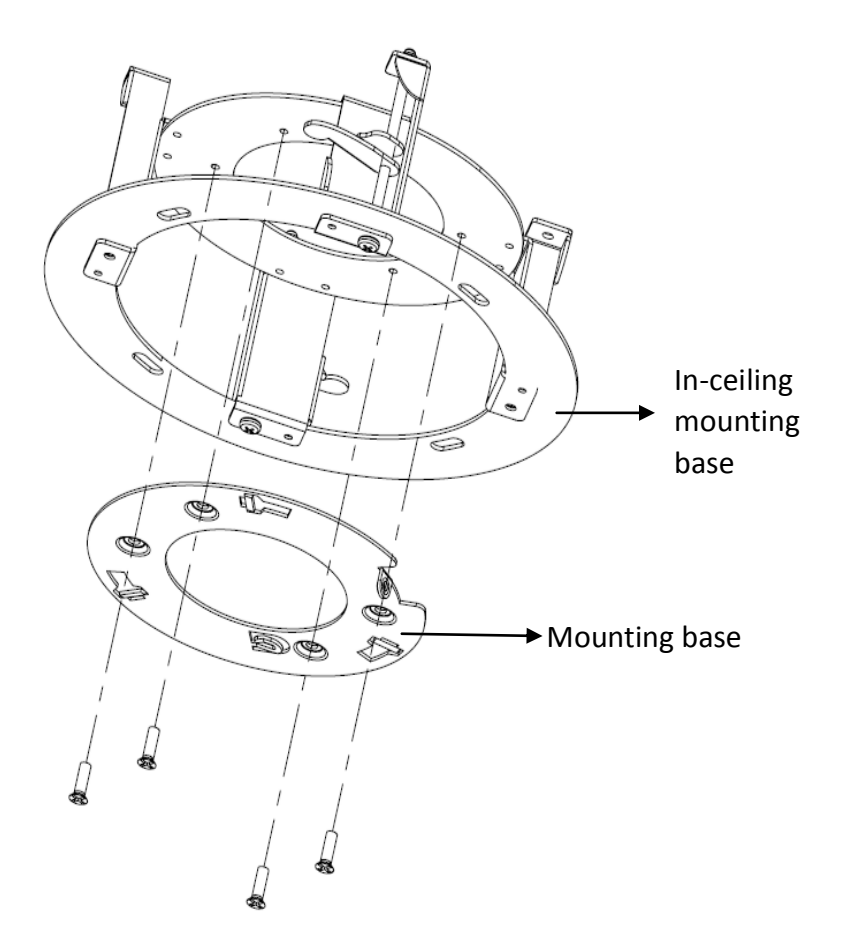

Figure 3-20 Secure the Mounting Base

2. Push the dome camera to the in-ceiling mounting base, rotate the dome camera for 10 degrees counterclockwise and then fasten the lock screws to fix the camera.

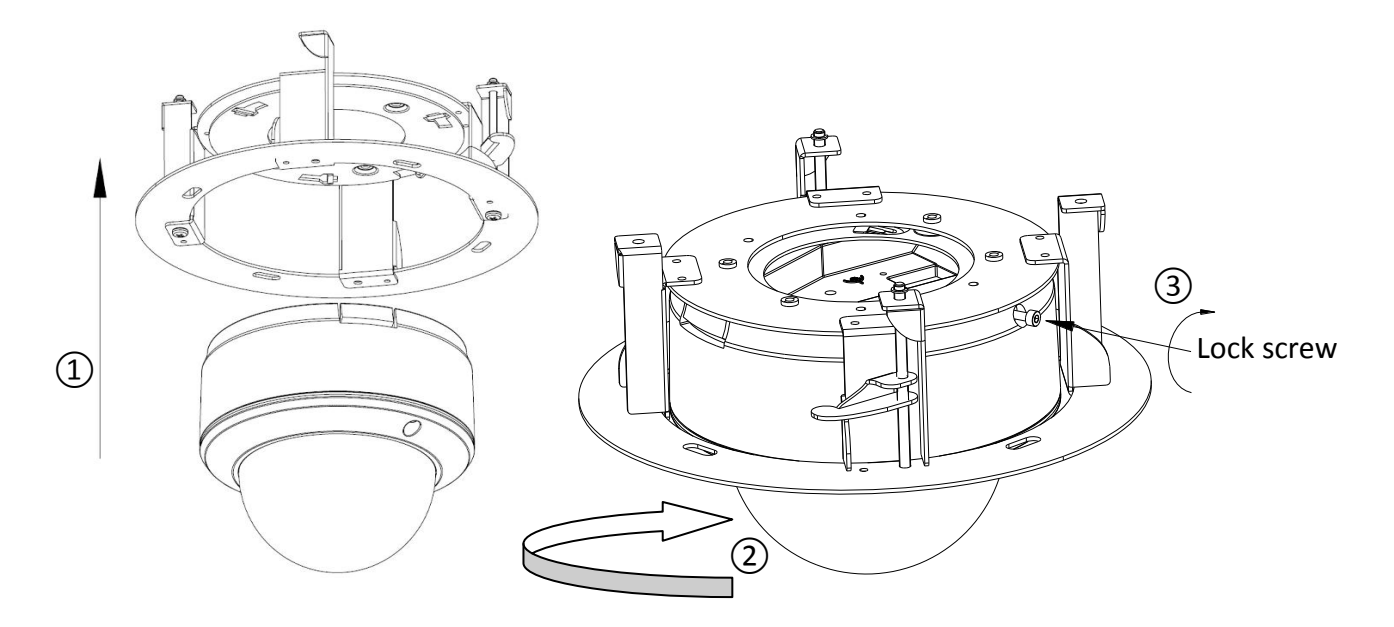

Figure 3-21 Fix the Camera

3. Cut a 176~180 mm diameter hole in the ceiling and push the dome camera with in-ceiling mounting base to the hole.

*Note:* The thickness of the ceiling should be less than 30 mm.

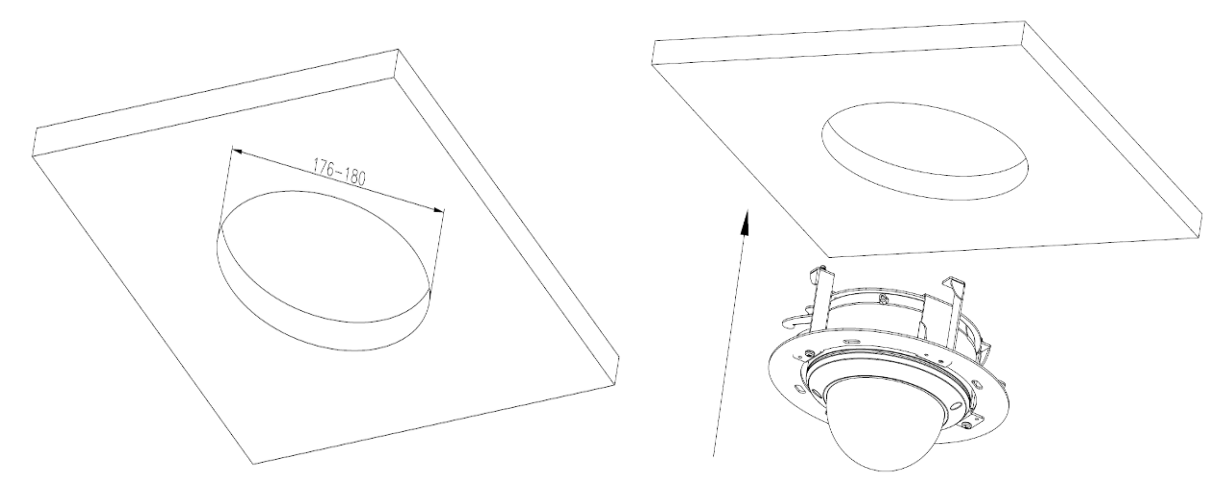

Figure 3-22 Mount the Camera

4. It is strongly recommended that you use a safety rope to secure the in-ceiling mounting base to the roof.

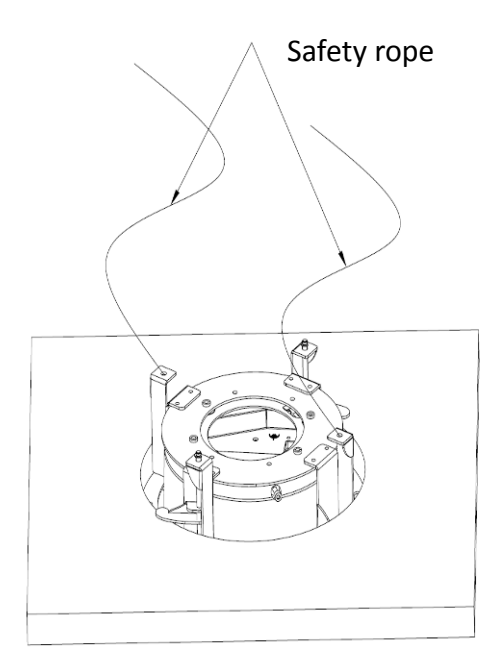

Figure 3-23 Safety rope

5. Fasten the lock screws to secure the dome camera.

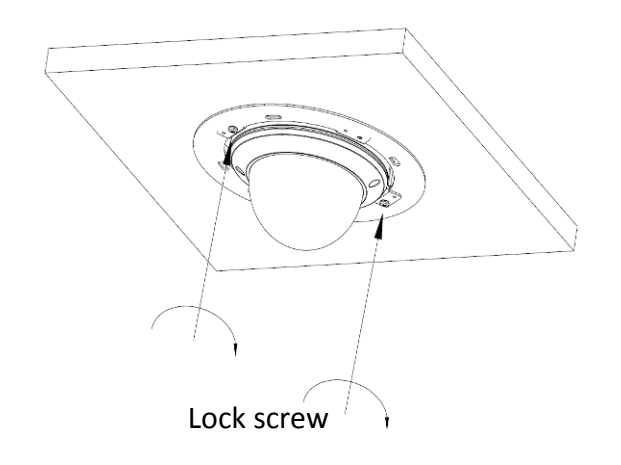

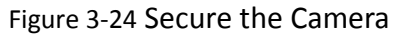

6. Remove the lower dome and connect the RCA analog video output with a monitor to view the image of the camera. Loosen the lens set screw and pan, tilt or rotate the lens to get a desired surveillance angle. Adjust the lens focus to obtain a perfect image. Fasten the lens set screw.

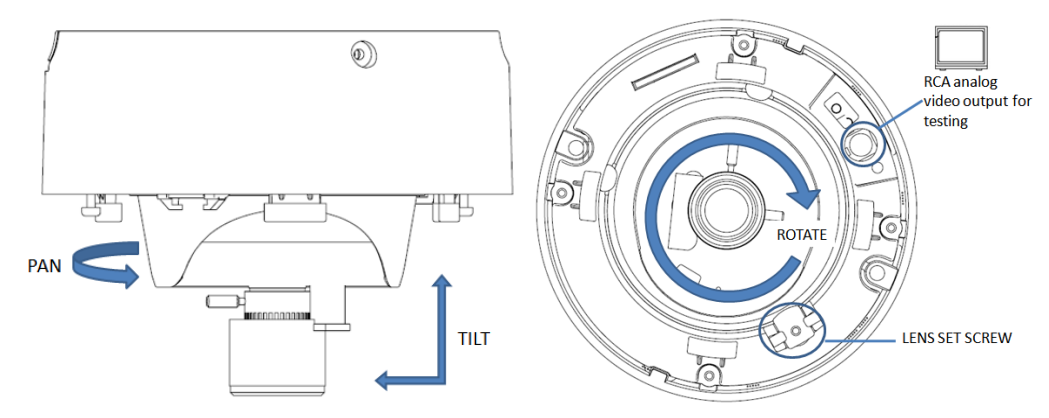

Figure 3-25 Adjust the Image

7. Install the trim plate with screws to finish the installation.

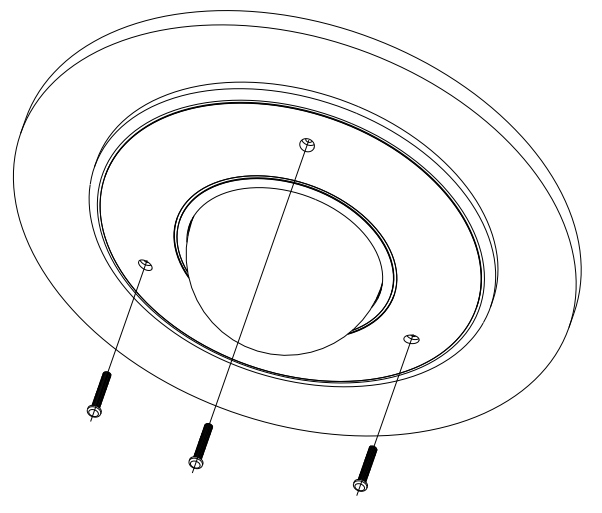

Figure 3-26 Reinstall the Lower Dome

# 3.4 Dome Camera IV

## 3.4.1 Appearance Description

**Camera description:** 

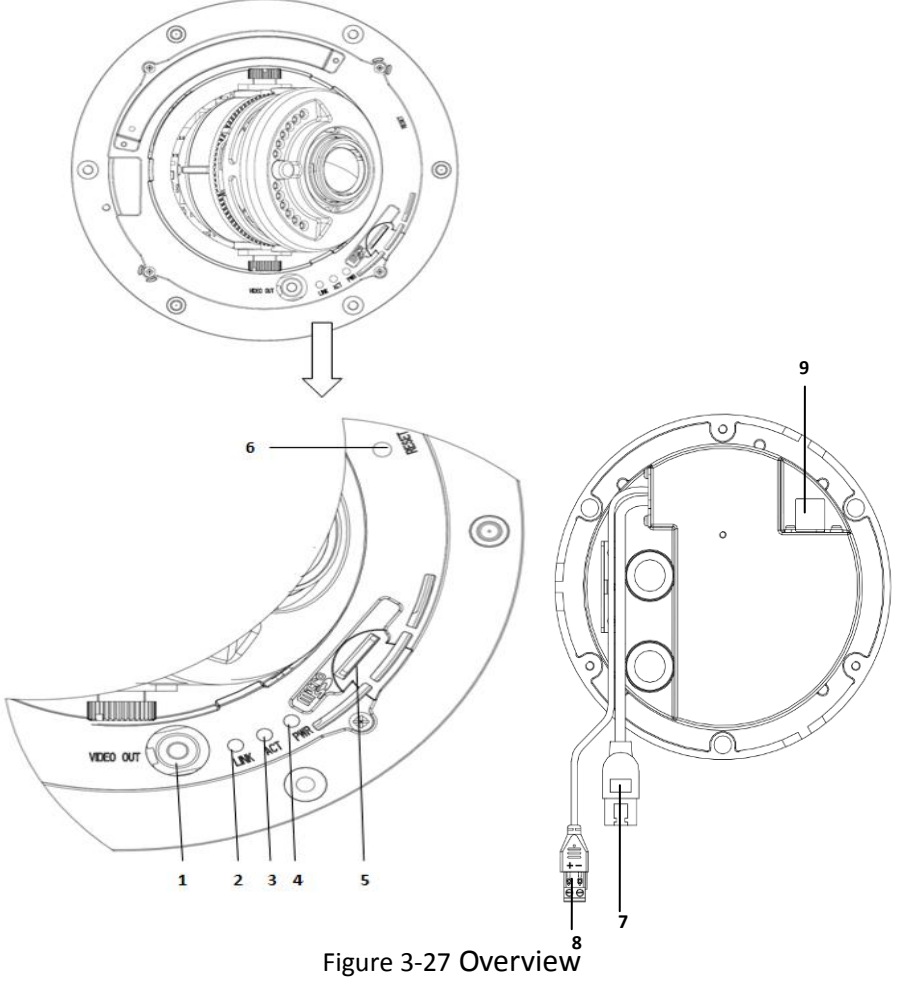

| Table 3-4 D | escription |
|-------------|------------|
|-------------|------------|

| No. | Description                                                                  |
|-----|------------------------------------------------------------------------------|
| 1   | Video output interface                                                       |
| 2   | LINK: Indicator is solid yellow when network is connected.                   |
| 3   | ACT: Indicator flashes blue when network connection is functioning properly. |
| 4   | PWR: Indicator is solid red when the device is powered on.                   |
| 5   | Micro SD slot                                                                |
| 6   | RESET: Reset button                                                          |
| 7   | 10M/100M self-adaptive Ethernet interface                                    |
| 8   | Power supply interface                                                       |
| 9   | Extended interface                                                           |

#### Notes:

- The extended interface can be connected to alarm input/output interface, audio input/output • interface, RS-485 interface, etc.
- To reset the default parameters to the camera, you need to press and hold the RESET button and power on the camera. After the power on of the camera, you must still press and hold the Reset button for about 20 seconds

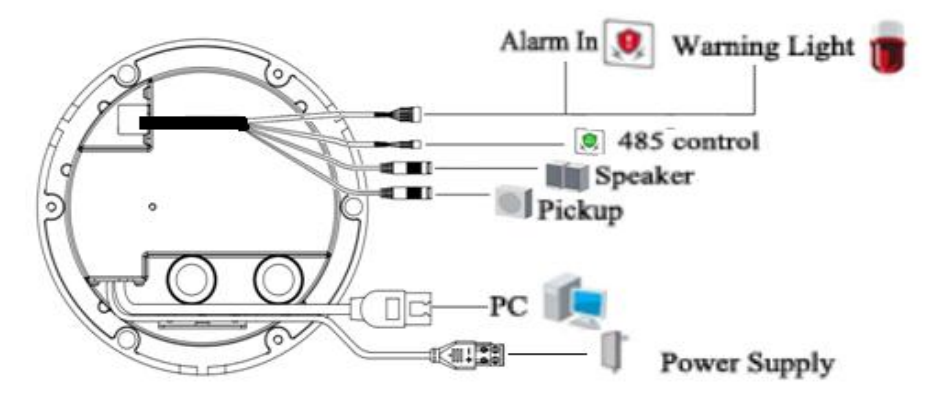

Figure 3-28 Wiring Diagram

### 3.4.2 Installation

### Ceiling mounting:

### Steps:

1. Drill the screw holes on the ceiling with the supplied drilling template. If you need to route the cables from the bottom of the camera, cut a cable hole in the ceiling.

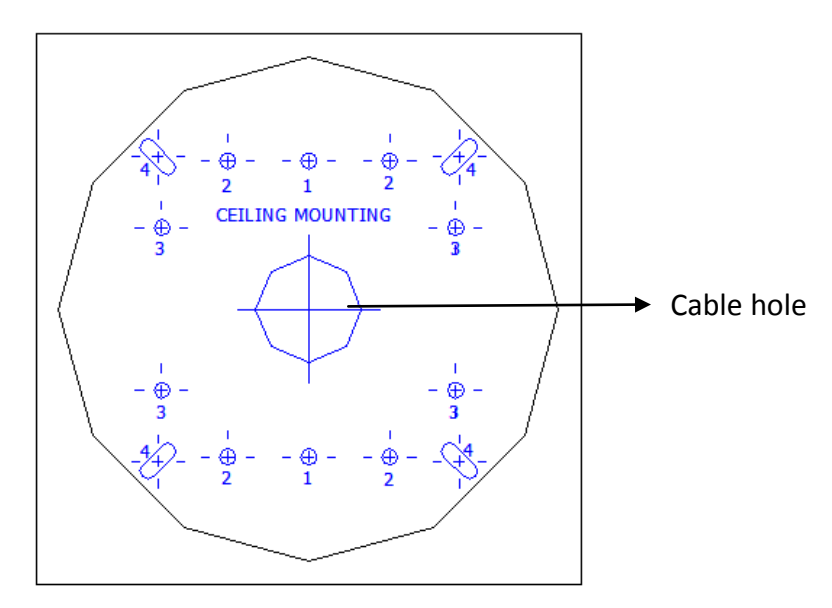

Figure 3-29 Drill Template

2. Secure the back box to the ceiling with screws.

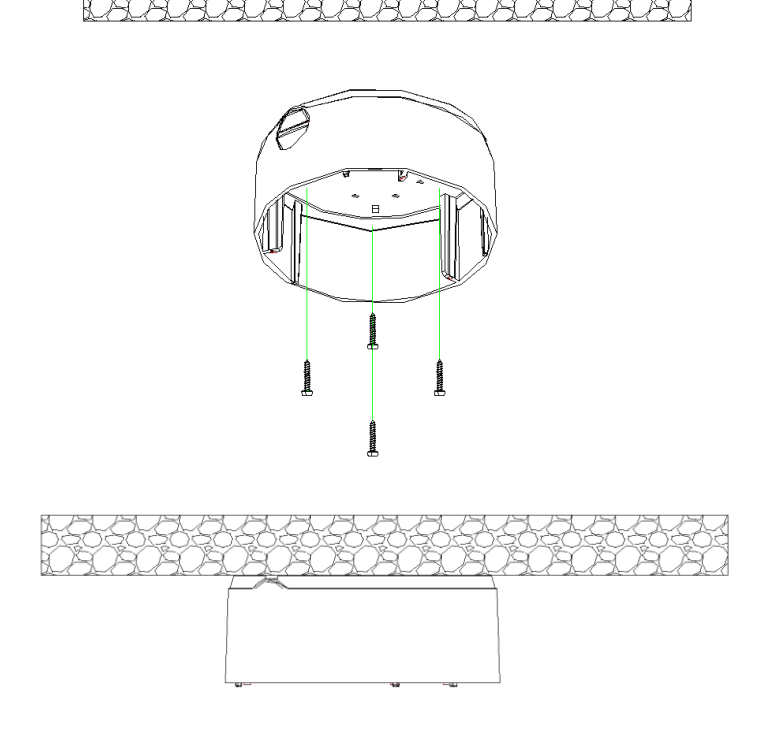

Figure 3-30 Mount the Back Box

3. Loosen the set screws with the hex key (supplied) to remove the lower dome; remove the dome liner.

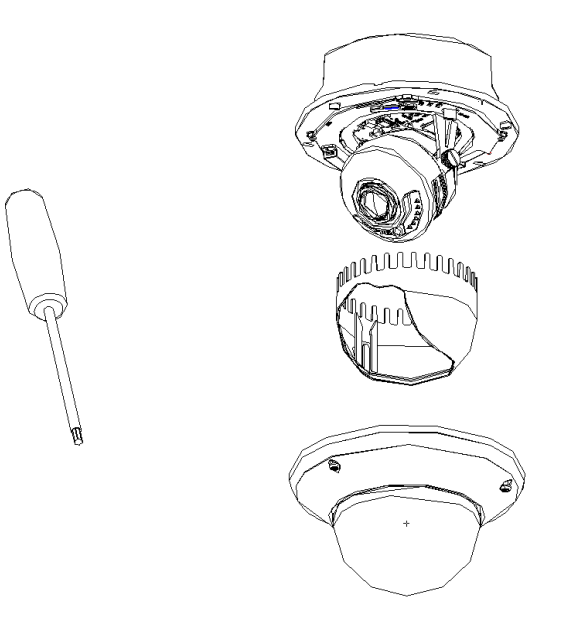

Figure 3-31 Remove the Lower Dome

4. Install the dome module to the back box and pull the cables through the cable outlet on the bottom of the back box.

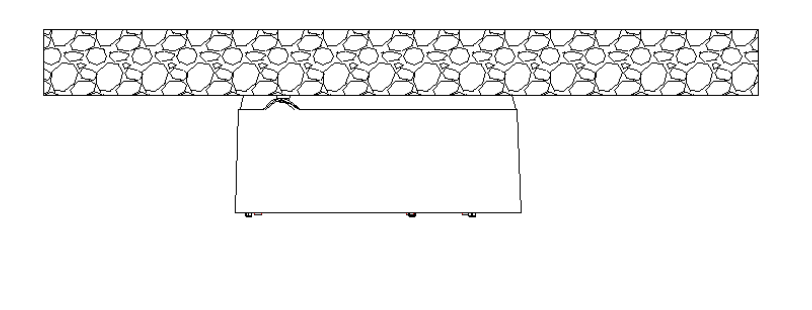

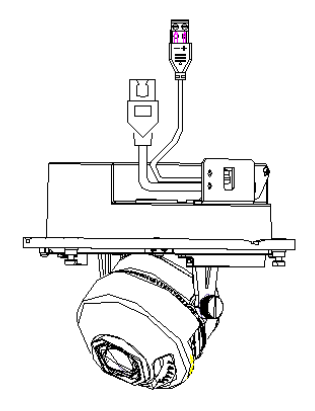

Figure 3-32 Mount the Camera

*Note:* If you need to pull the cable through the cable outlet from the side of the camera, please remove the cover and use water-proof joints and water-proof pipe to route the cables.

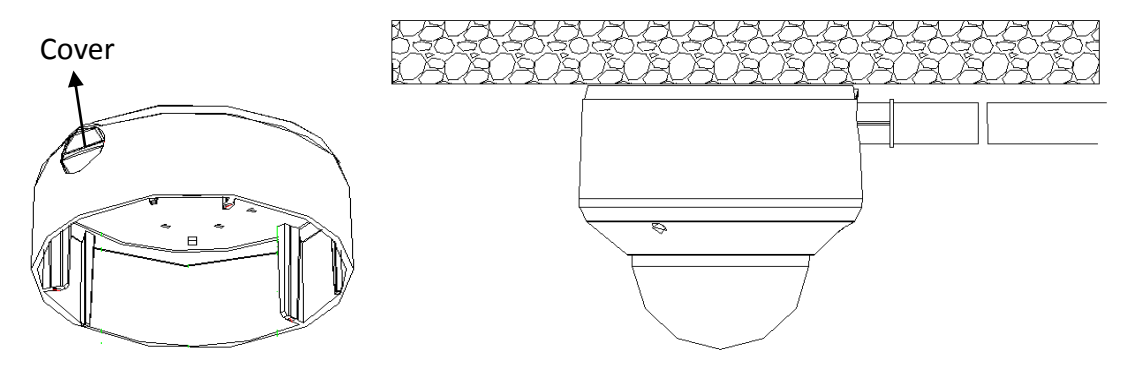

Figure 3-33 Route Cable through Side Outlet

5. After connecting the network cable and power cable, view the image of the camera over the network. Loosen the lock screws; adjust the panning position and tilting position and rotate the lens to get the desired surveillance angle; fasten the lock screws.

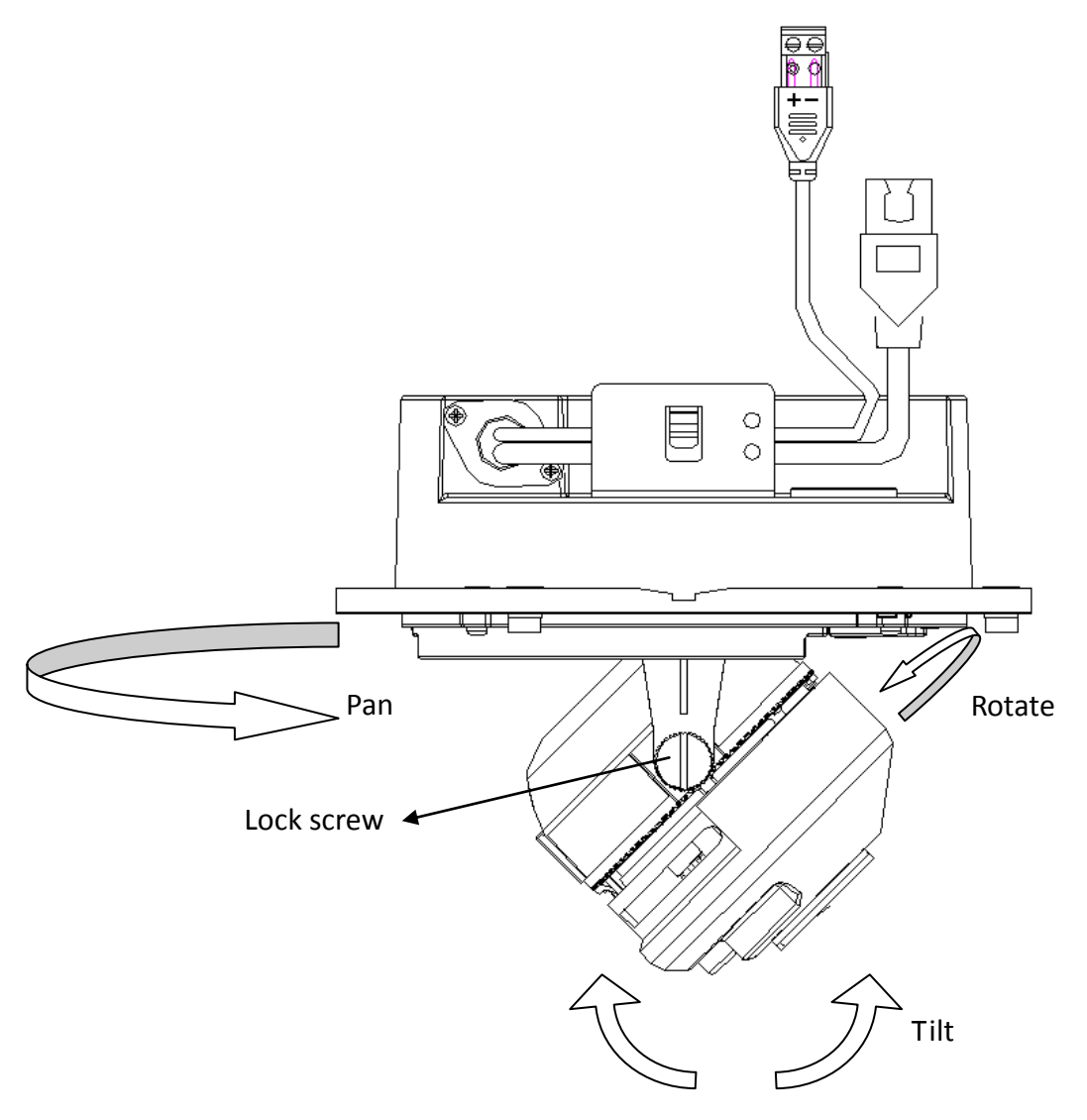

Figure 3-34 Adjust Image

6. Reinstall the dome liner and lower dome to finish the installation.

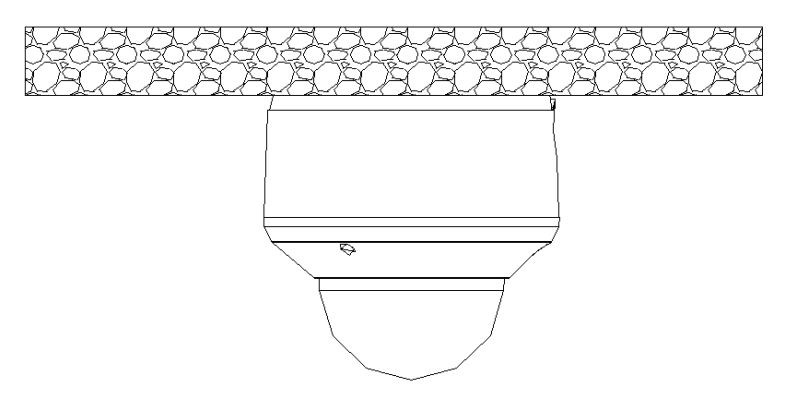

Figure 3-35 Reinstall the Lower Dome

### In-ceiling mounting:

### Steps:

1. Drill the screw holes on the ceiling with the supplied drilling template.

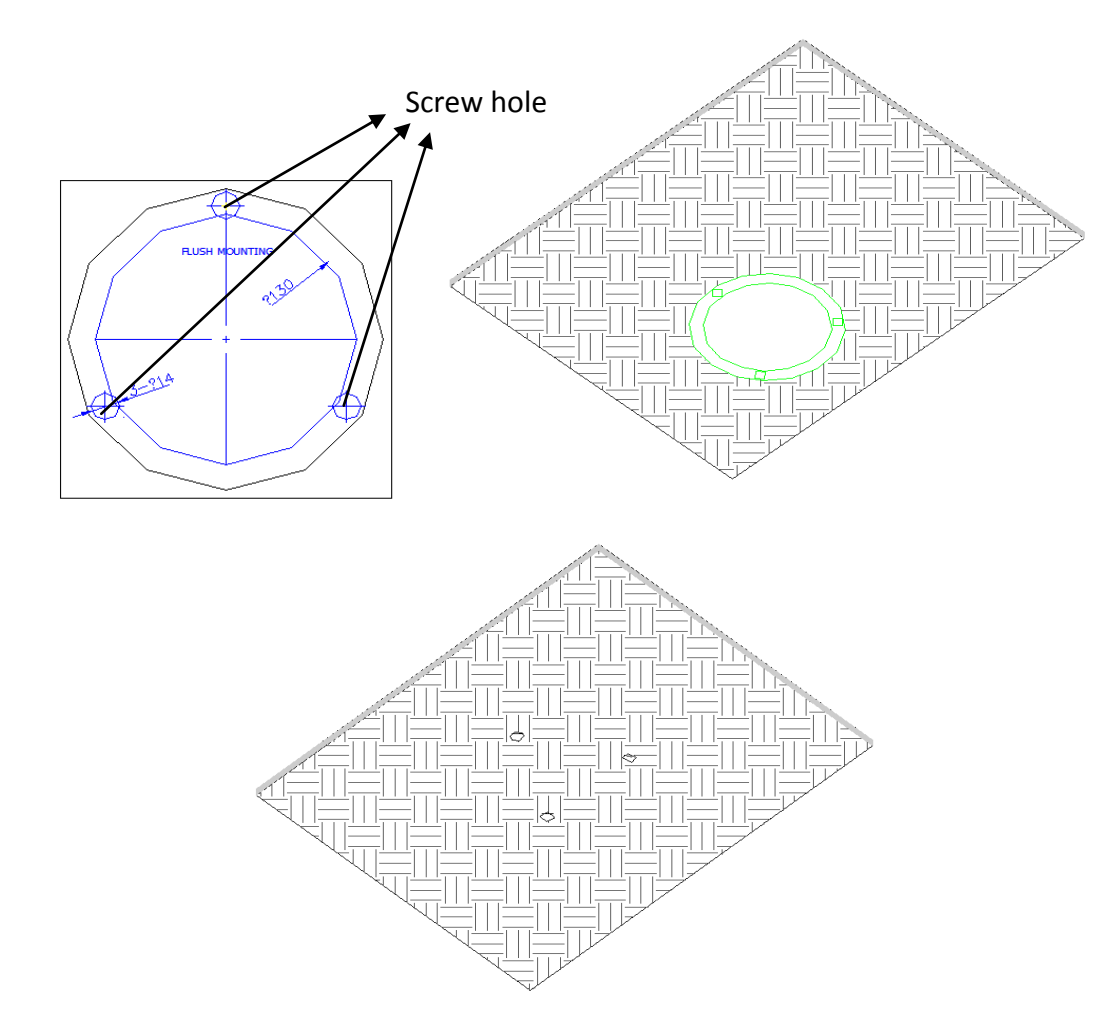

Figure 3-36 Drill Screw Holes

2. Cut the mounting holes on the ceiling with the supplied drilling template.

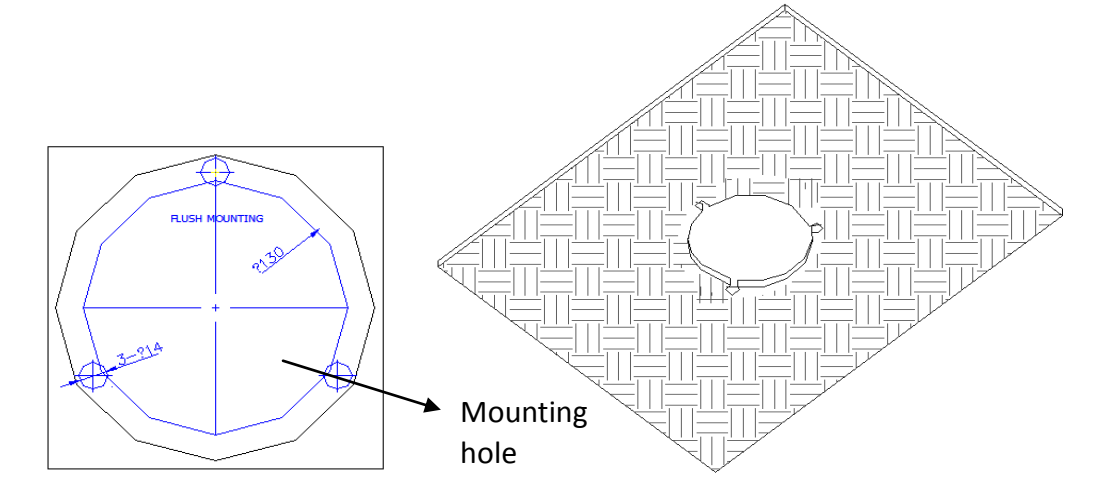

Figure 3-37 Cut Mounting Hole

3. Loosen the set screws with the hex key (supplied) to remove the lower dome; remove the dome liner.

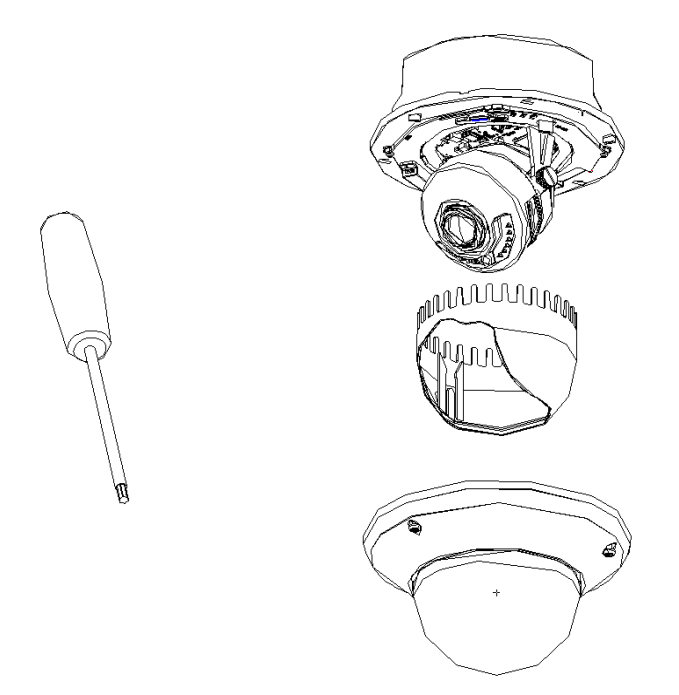

Figure 3-38 Remove the Lower Dome

4. Rotate the toggle to remove it from the toggle bolt; insert the bolt into the toggle bolt hole on the dome module and use the screw driver to rotate the bolt slightly but not tightly; Reinstall the toggle and push the dome module to the mounting hole on the ceiling with toggle bolts aligned with the screw holes on the ceiling.

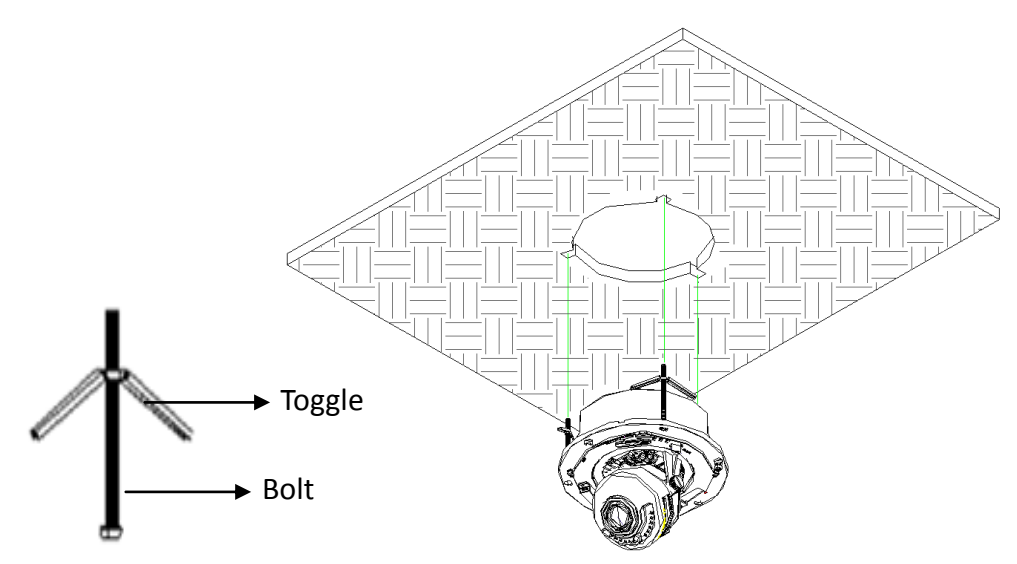

Figure 3-39 Mount the Camera

5. Fasten the toggle bolt and the toggle will automatically secure the dome module to the ceiling.

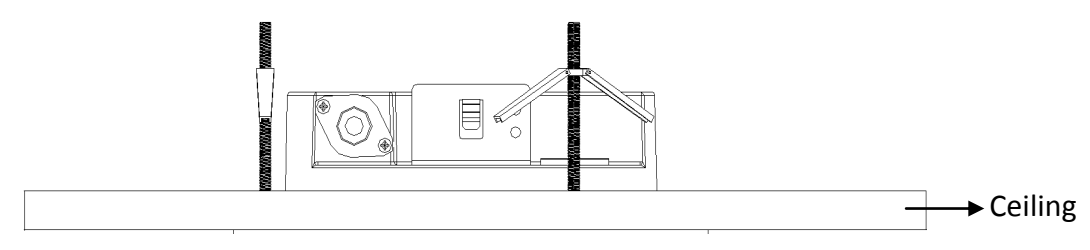

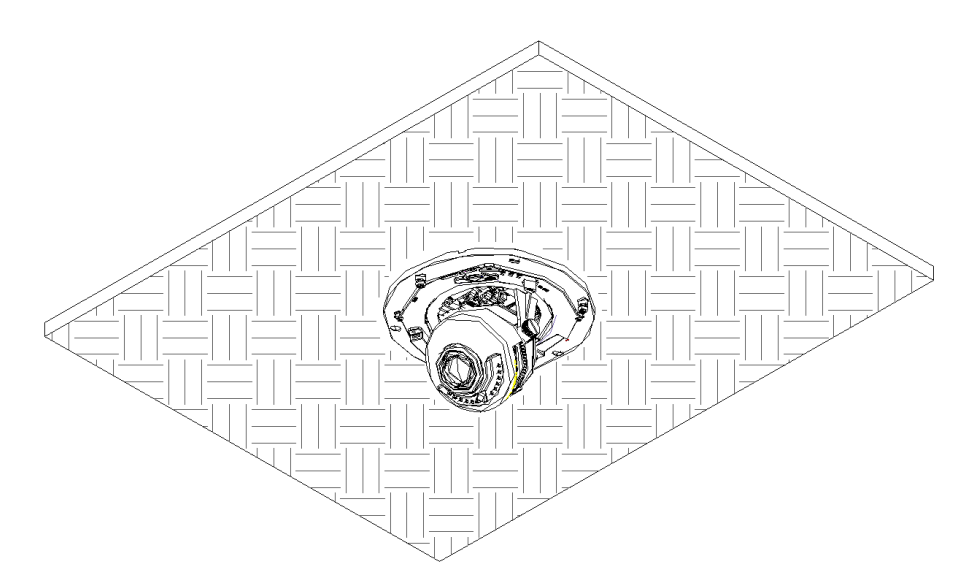

Figure 3-40 Fasten the Bolts

6. After connecting the network cable and power cable, view the image of the camera over the network. Loosen the lock screws; adjust the panning position and tilting position and rotate the lens to get the desired surveillance angle; fasten the lock screws.

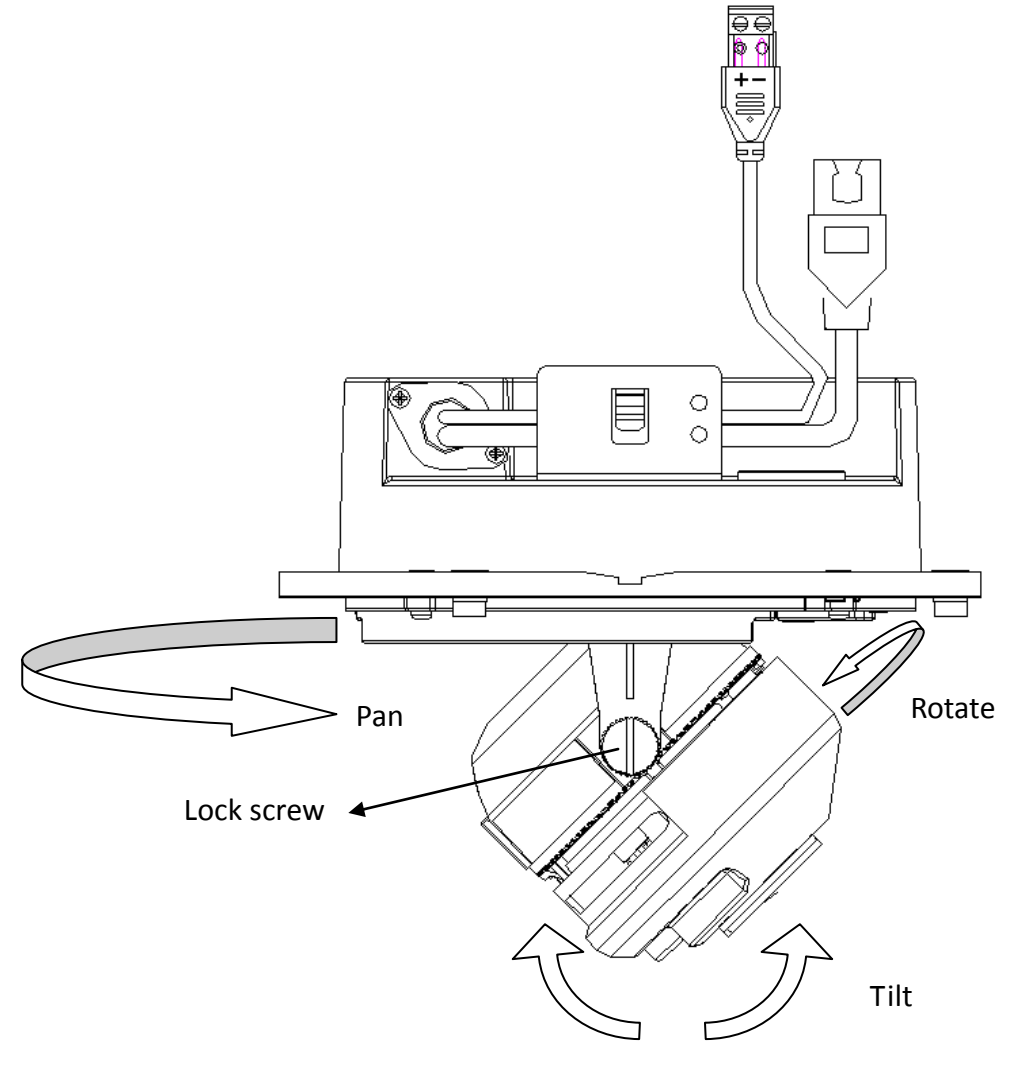

Figure 3-41 Adjust Image

7. Reinstall the dome liner and lower dome to finish the installation.

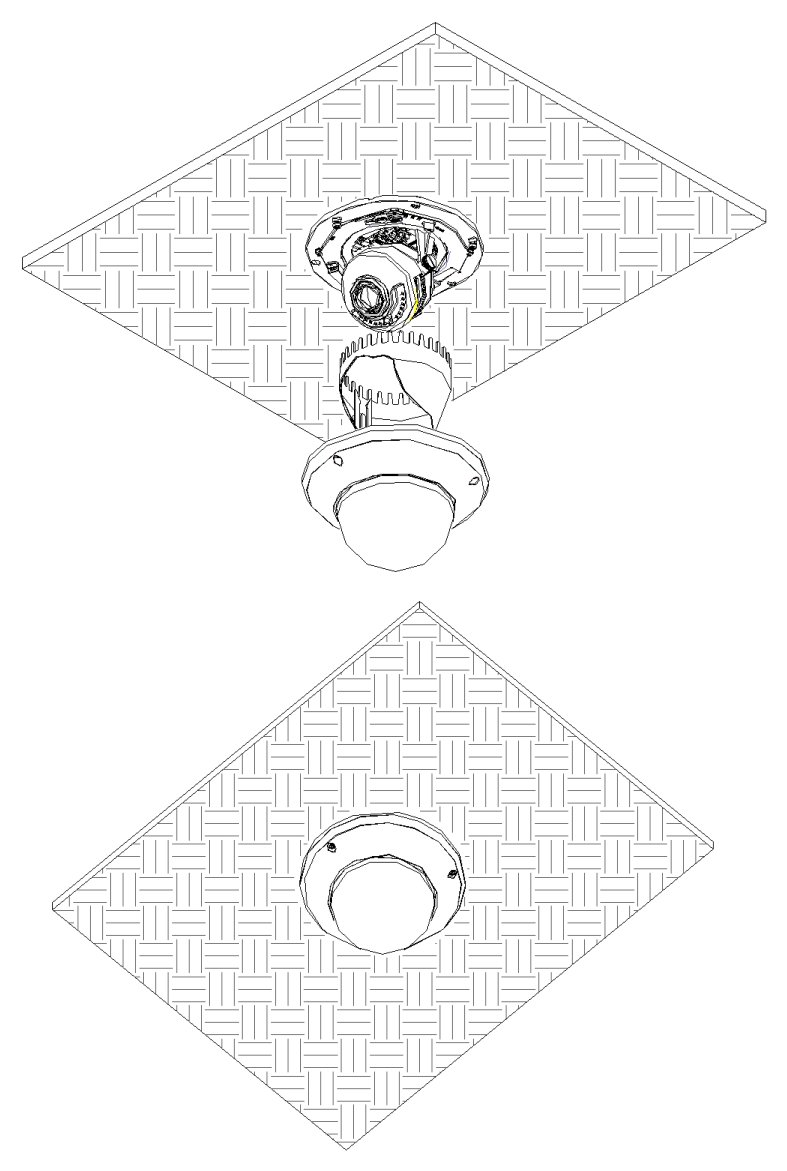

Figure 3-42 Reinstall

### Wall mounting:

#### Steps:

1. Drill the screw holes on the wall with the supplied drilling template. If you need to route the cables from the bottom of the camera, cut a cable hole in the wall.

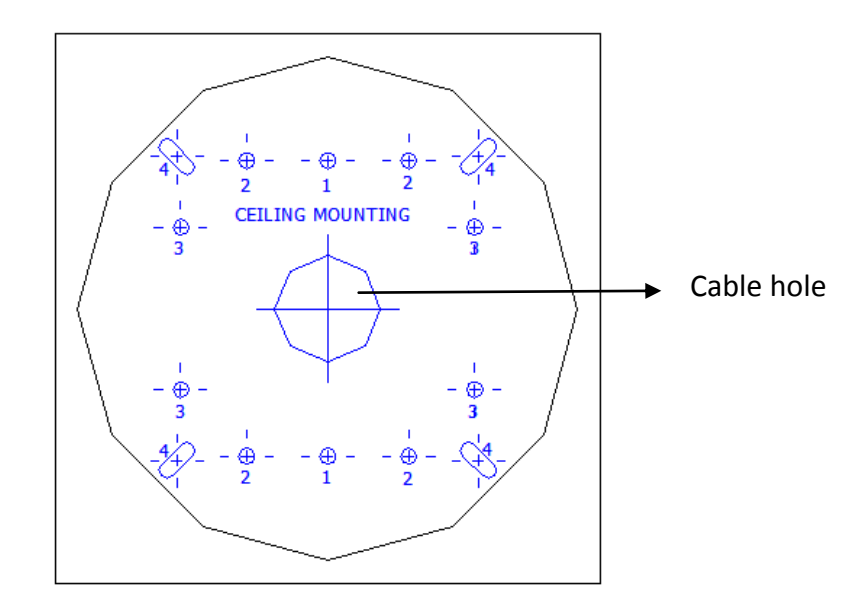

Figure 3-43 Drill Template

Secure the back box to the wall with screws.
 *Note:* Position the side cable outlet directly below to prevent moisture from getting inside the camera.

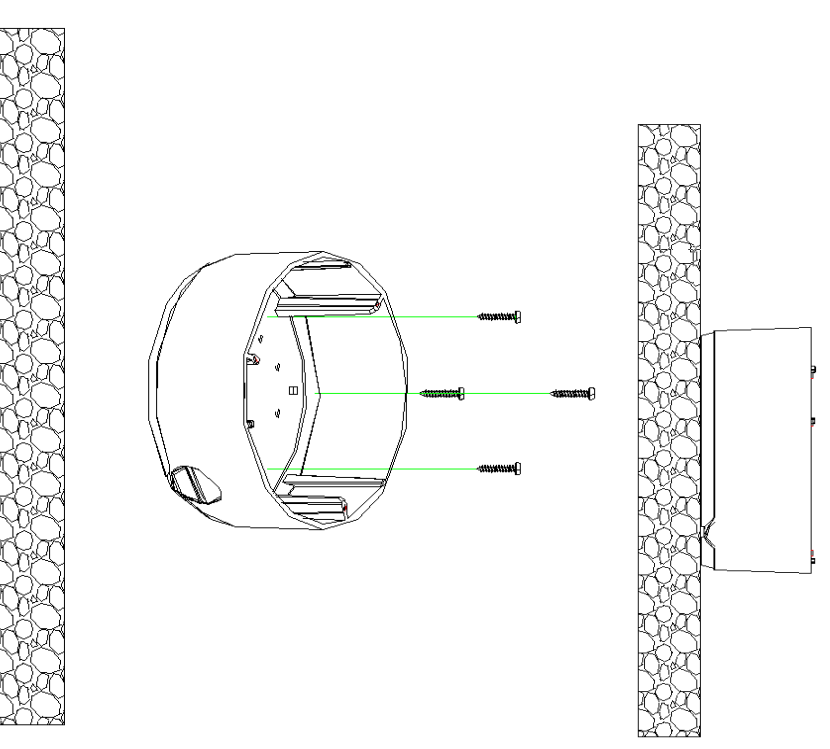

Figure 3-44 Secure the Back Box

3. Loosen the set screws with the hex key (supplied) to remove the lower dome; remove the dome liner.

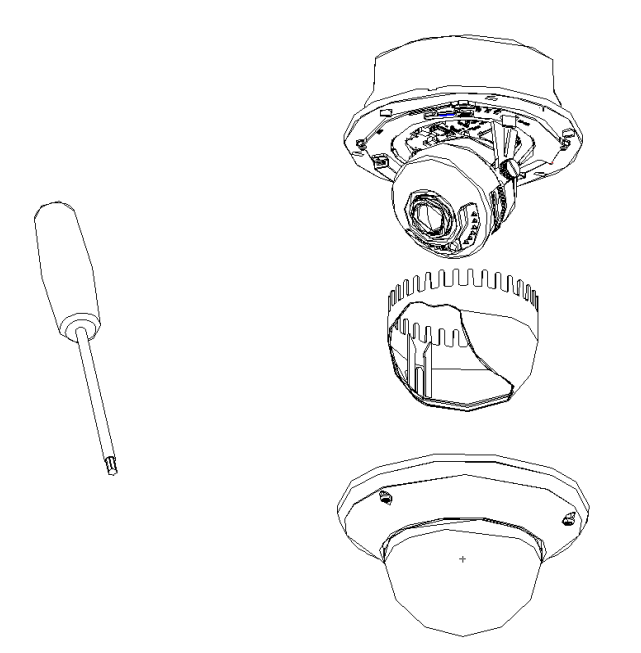

Figure 3-45 Remove the Lower Dome

4. Install the dome module to the back box and pull the cables through the cable outlet on the bottom of the back box.

*Note:* If you need to pull the cable through the cable outlet from the side of the camera, please remove the cover and use water-proof joints and water-proof pipe to route the cables.

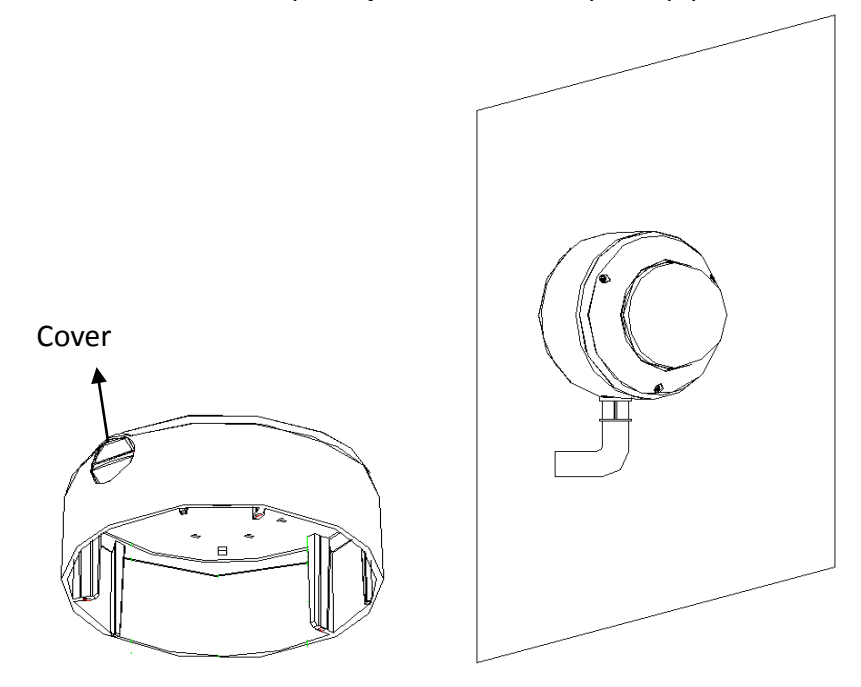

Figure 3-46 Route Cable through Side Outlet

5. After connecting the network cable and power cable, view the image of the camera over the network. Loosen the lock screws; adjust the panning position and tilting position and rotate the lens to get the desired surveillance angle; fasten the lock screws.

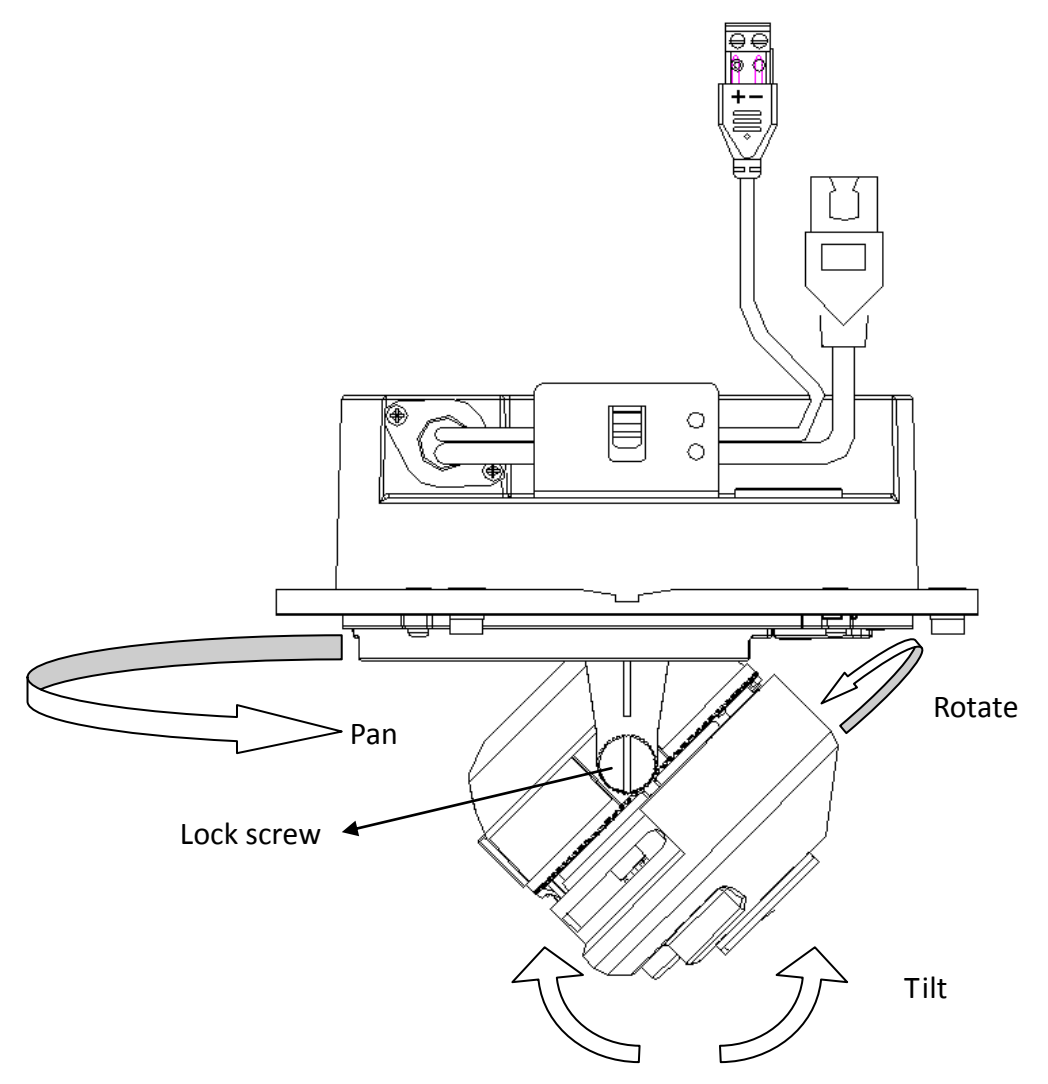

Figure 3-47 Adjust Image

6. Reinstall the dome liner and lower dome to finish the installation.

### Outdoor mounting:

You can use DS-1242ZJ or DS-1243ZJ for outdoor mounting.

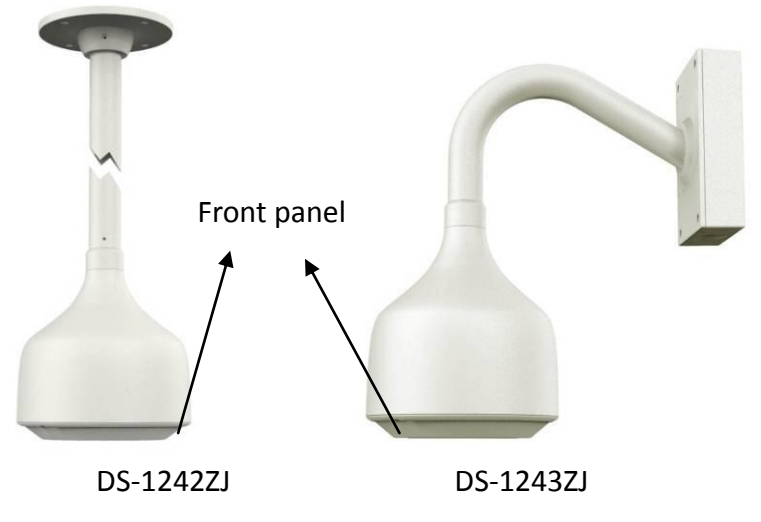

### Steps:

1. Remove the front panel and secure the bracket to the wall or ceiling.

2. Loosen the set screws with the hex key (supplied) to remove the lower dome; remove the dome liner.

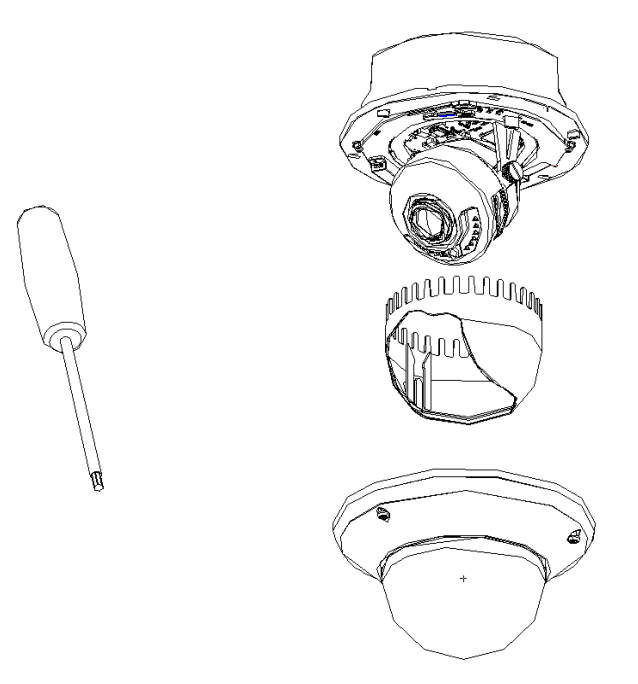

Figure 3-48 Remove the Lower Dome

3. Rotate the toggle to remove it from the toggle bolt; insert the bolt into the toggle bolt hole on the dome module and use the screw driver to rotate the bolt slightly but not tightly; Reinstall the toggle and push the dome module to the mounting hole on the bracket with toggle bolts aligned with the screw holes on the bracket.

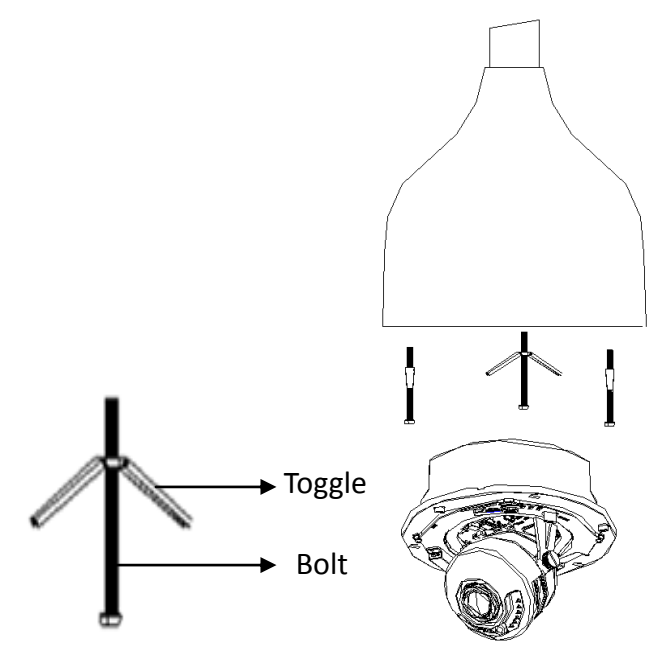

Figure 3-49 Secure the Camera

- 4. Fasten the toggle bolt and the toggle will automatically secure the dome module to the bracket.
- 5. After connecting the network cable and power cable, view the image of the camera over the

network. Loosen the lock screws; adjust the panning position and tilting position and rotate the lens to get the desired surveillance angle; fasten the lock screws.

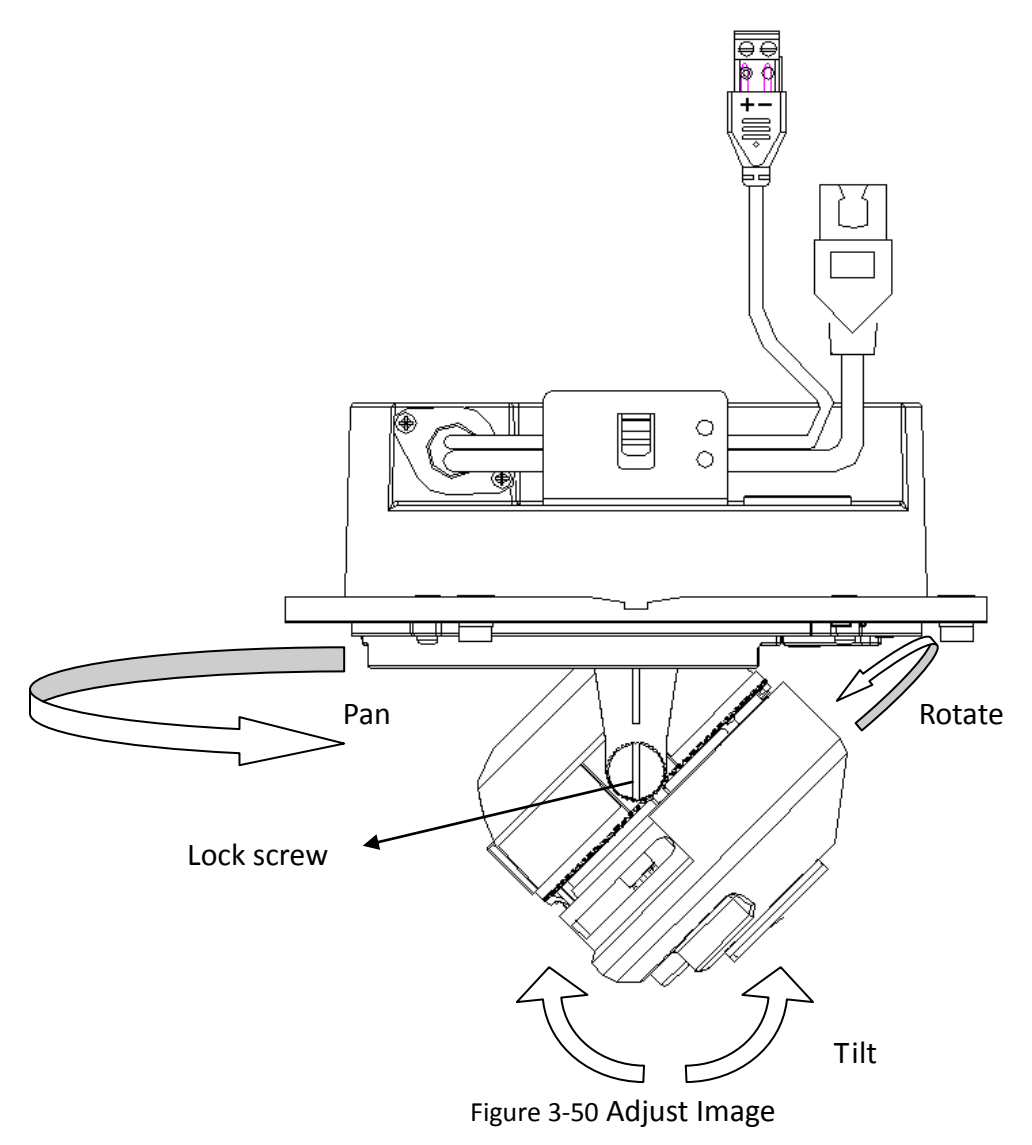

6. Reinstall the dome liner and lower dome.

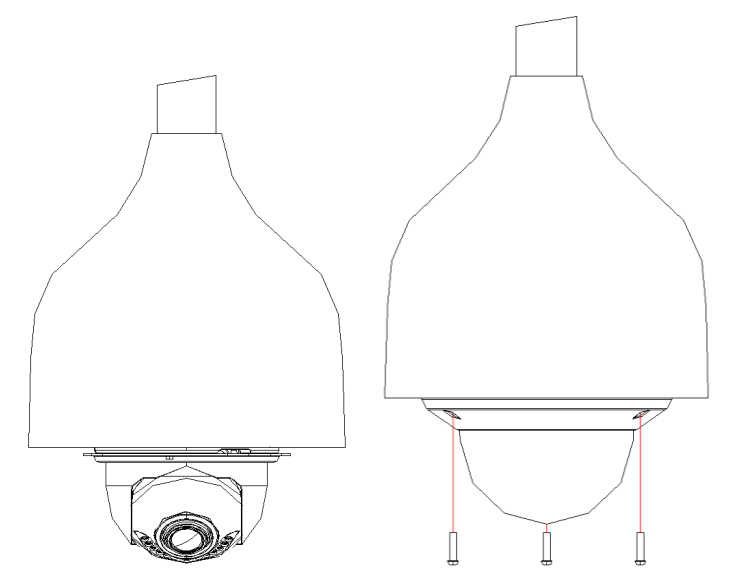

Figure 3-51 Reinstall the Lower Dome

7. Reinstall the front panel to finish the installation.

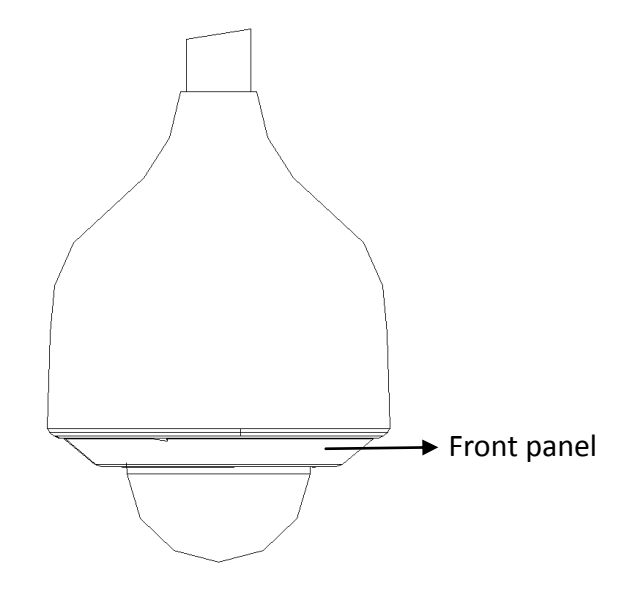

Figure 3-52 Reinstall the Front Panel

# **Chapter 4 Bullet Camera Installation**

## 4.1 Bullet Camera I

### 4.1.1 Appearance Description

### **Camera description:**

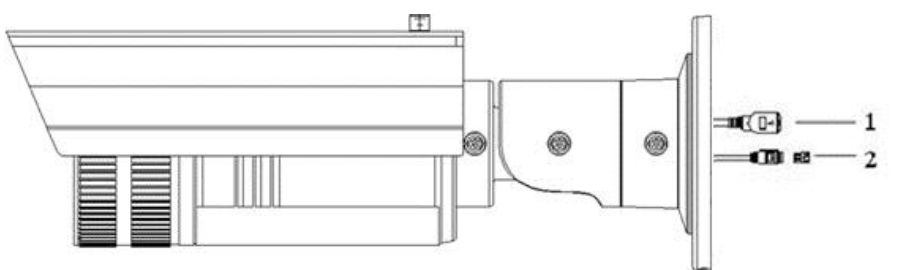

Figure 4-1 Overview

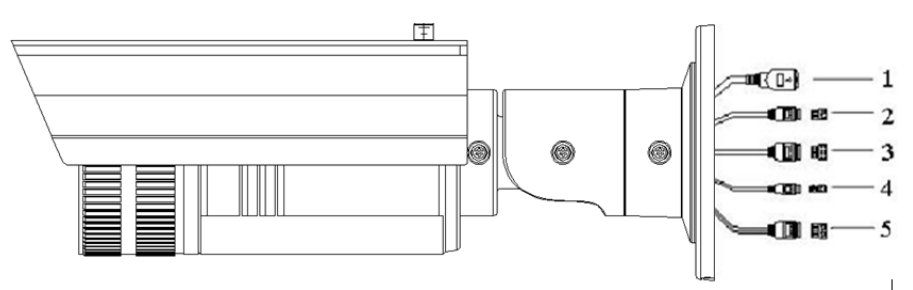

Figure 4-2 Overview

Table 4-1 Description

| No. | Description                               |
|-----|-------------------------------------------|
| 1   | 10M/100M self-adaptive Ethernet interface |
| 2   | Power supply interface                    |
| 3   | IN, G: Alarm input interface              |
|     | 1A, 1B: Alarm output interface            |
| 4   | D+, D-: RS-485 interface                  |
| 5   | AUDIO IN, G: Audio input interface        |
|     | AUDIO OUT, G: Audio output interface      |

**Camera wiring Diagram:** 

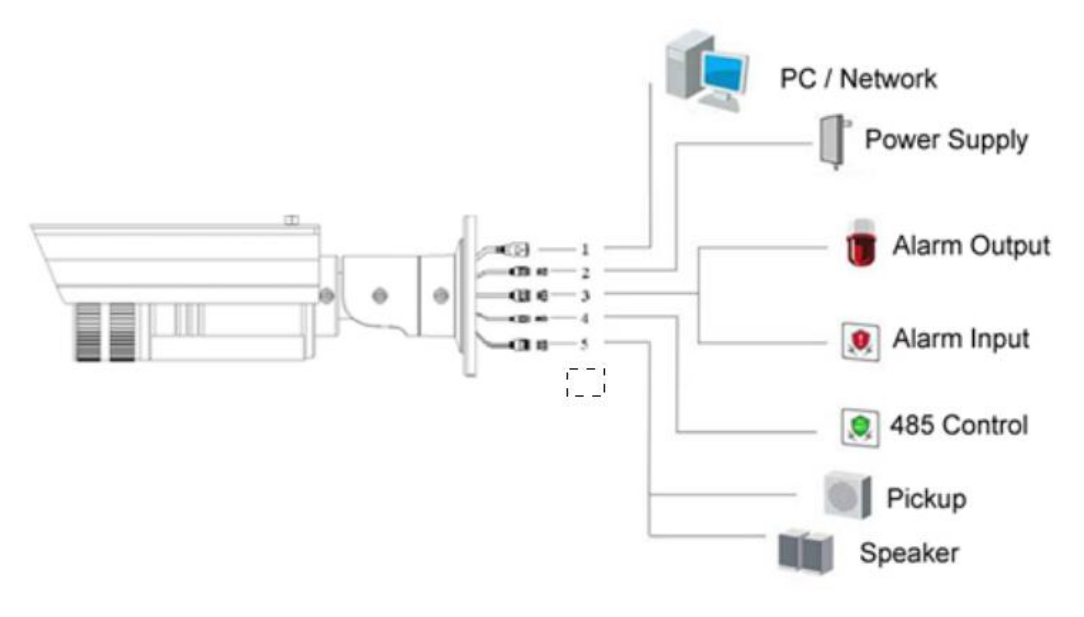

Figure 4-3 Wiring Diagram

### 4.1.2 Installation

Bullet camera can be installed to wall or ceiling. Wall mounting is taken as an example in this section; if you adopt ceiling mounting, you can also take below procedure as a reference.

#### Steps:

1. Fix the mounting base to the wall. The mounting base can also be used to hide the cables.

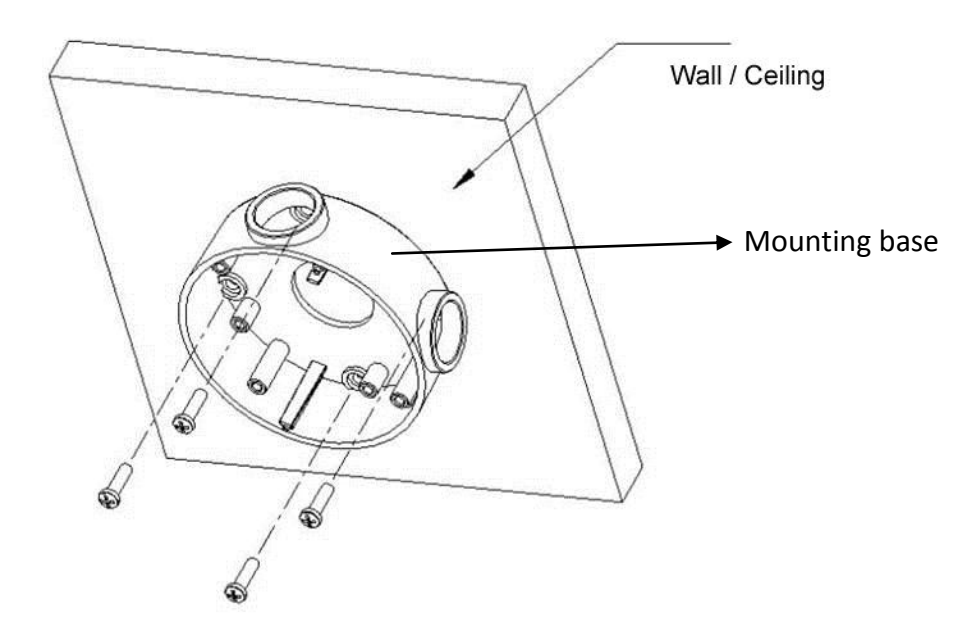

Figure 4-4 Secure the Mounting Base

#### Notes:

- Please apply water-proof measures between the ceiling surface and mounting base and around the cables.
- For cement wall mounting, you need to use the expansion screw to fix the mounting base. The

mounting hole of the expansion pipe on the wall should align with the mounting hole on the mounting base.

- For wooden wall mounting, you can just use the self-tapping screw to fix the mounting base.
- The wall must be strong enough to withstand more than 3 times the weight of the camera and the bracket.
- 2. Attach the mounting bracket with the camera to the mounting base with the safety rope (not shown in the figure below). Fix the mounting bracket with the camera to the mounting base with screws.

*Note:* The "bottom" mark on the mounting base should align with the "bottom" mark on the mounting bracket.

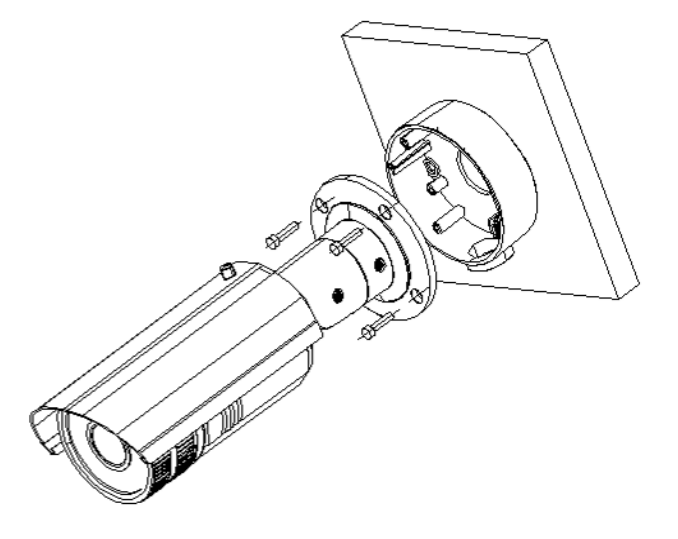

Figure 4-5 Secure the Camera

- 3. View the image of the camera over the network.
- Loosen the screws on the bracket slightly.
  Note: Please loosen the screws slightly until you can adjust the camera and do not remove the screws from the bracket.
- 5. Adjust the camera to the desired surveillance angle and then tighten the screws on bracket to fix the camera.

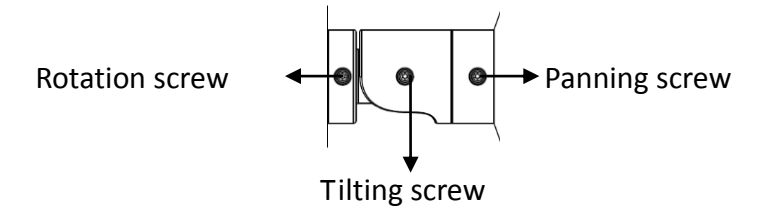

Figure 4-6 Adjust Image

6. Loosen the lock screw on the sun shield and move the sun shield until you can remove it. Remove the sun shield.

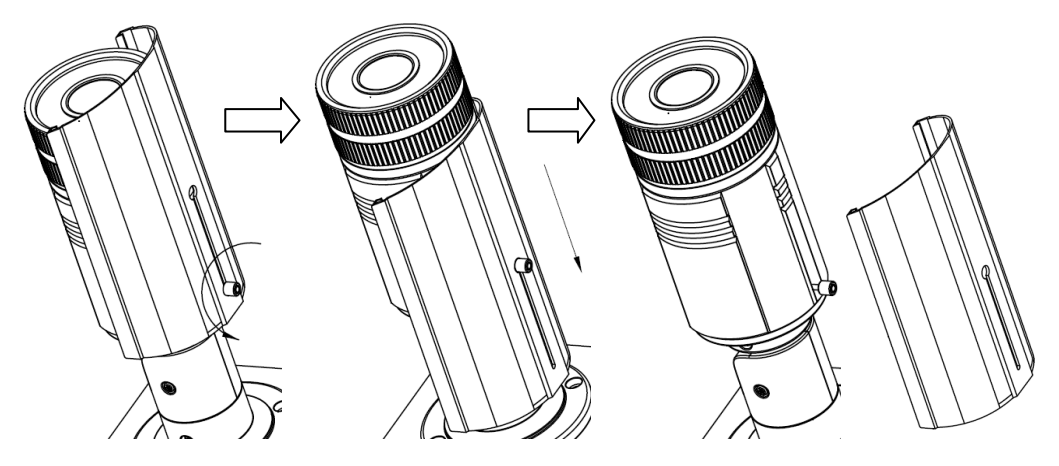

Figure 4-7 Remove the Sun Shield

7. Rotate to remove the front cover from camera and adjust the lens to get a clear image.

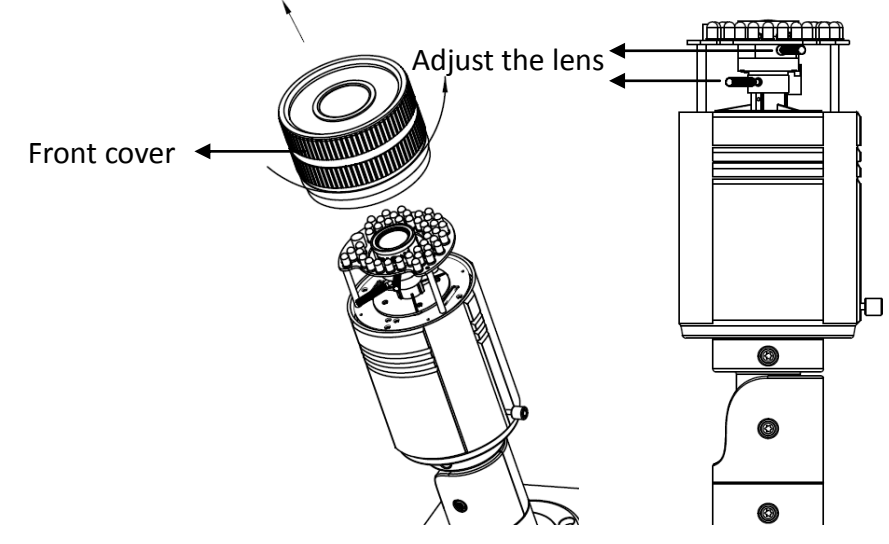

Figure 4-8 Adjust the Lens

Fix the lens; reinstall the front cover and the sun shield to finish the installation.
 *Note:* Reinstall the front cover until aligning the mark on the front cover with the mark on the camera.

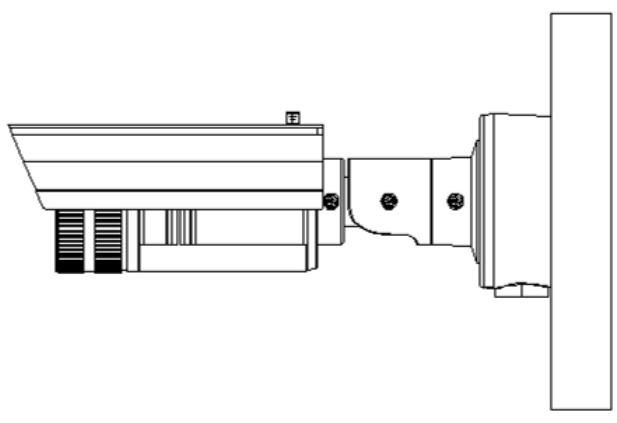

Figure 4-9 Reinstall the Camera

# 4.2 Bullet Camera II

### 4.2.1 Appearance Description

**Camera description:** 

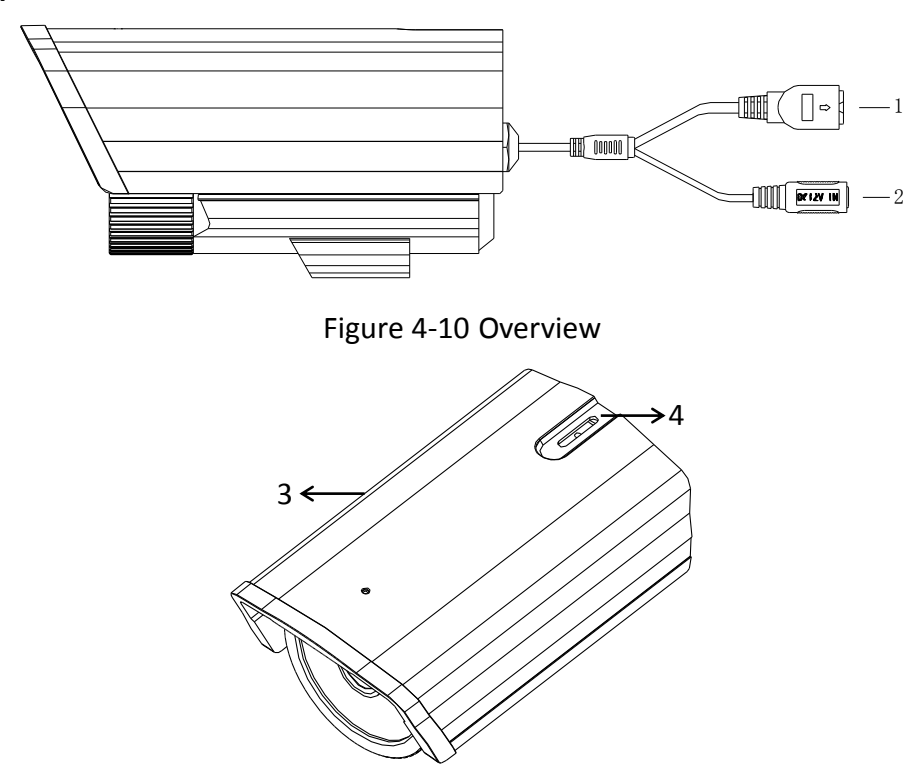

Figure 4-11 Overview

Table 4-2 Description

| No. | Description                               |
|-----|-------------------------------------------|
| 1   | 10M/100M self-adaptive Ethernet interface |
| 2   | Power supply                              |
| 3   | Sun shade                                 |
| 4   | Adjusting screw                           |

### 4.2.2 Installation

These bullet cameras can be installed to wall. Please refer to the steps below for installation. *Steps:* 

1. Attach the wall mount(not provided) to the wall and tighten the screws to fix it.

Notes:

- The wall mount should be longer than 1/2 of the camera length.
- For cement wall mounting, you need to use the expansion screw to fix the bracket. The

mounting hole of the expansion pipe on the wall should align with the mounting hole on the bracket.

- For wooden wall mounting, you can just use the self-tapping screw to fix the bracket.
- The wall must be strong enough to withstand more than 3 times the weight of the camera and the bracket.

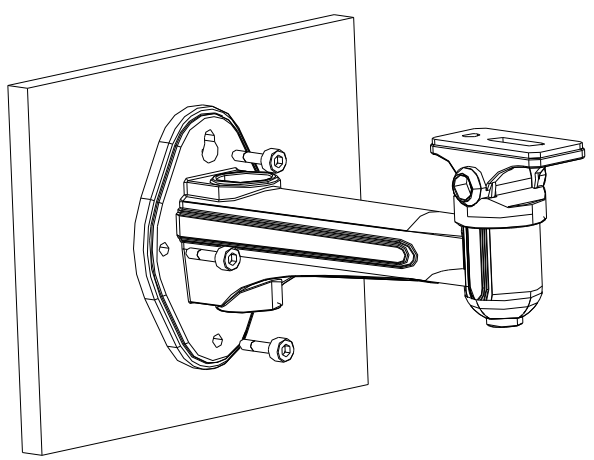

Figure 4-12 Install the Wall Mount

- 2. Secure the camera to the wall mount with set screws.
- 3. Route the cables for the camera as shown follows.

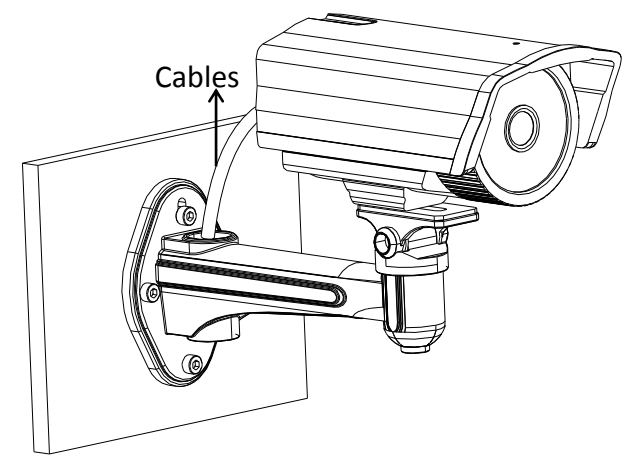

Figure 4-13 Mount the Camera

Loosen the panning lock screw, you can adjust the panning angle of the camera up to 360° (Figure 2-17); Loosen the tilting lock screw, you can adjust the tilting angle of the camera up to 90° (Figure 2-18).

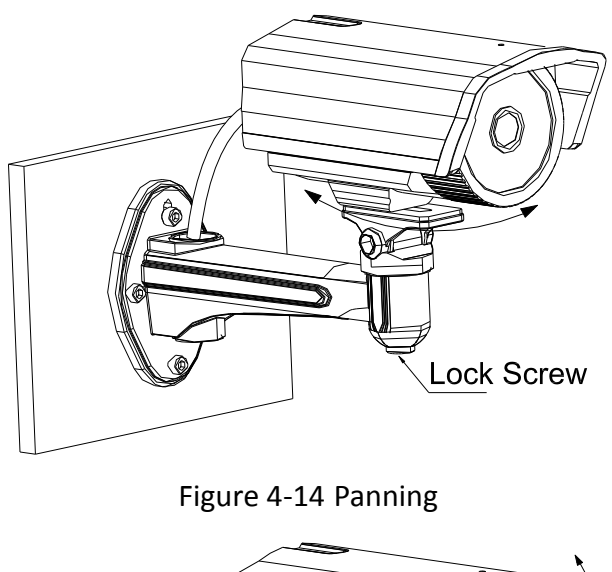

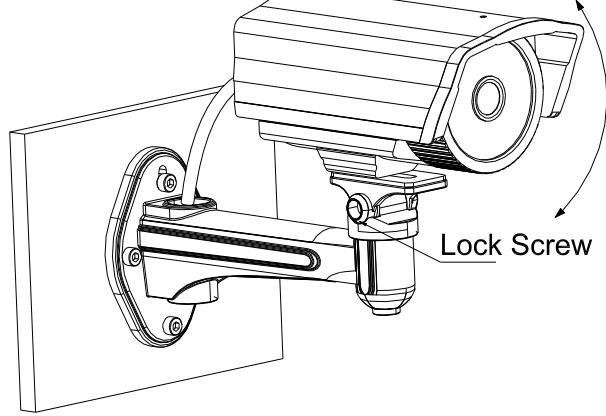

Figure 4-15 Tilting

# **Chapter 5 Cube Camera Installation**

# 5.1 Cube Camera I

### 5.1.1 Appearance Description

**Camera description:** 

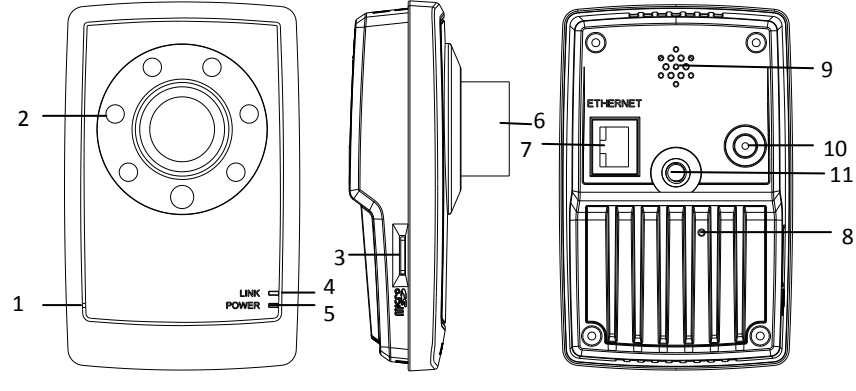

### Figure 5-1 Overview

#### Table 5-1 Description

| No. | Description                                                             |
|-----|-------------------------------------------------------------------------|
| 1   | Microphone                                                              |
| 2   | Infrared light (Optional)                                               |
| 3   | Micro SD card slot                                                      |
| 4   | LINK: Network status LED indicator.                                     |
|     | LED indicator is solid yellow when network connection is functioning    |
|     | properly.                                                               |
| 5   | Power LED indicator, It is solid red when power is applied to the unit. |
| 6   | Lens                                                                    |
| 7   | ETHERNET: 10M / 100M self-adaptive Ethernet interface                   |
| 8   | RESET: Reset button                                                     |
| 9   | Speaker                                                                 |
| 10  | Power supply interface                                                  |
| 11  | Screw hole, used to fix the camera to the bracket                       |

#### Note:

To reset the default parameters to the camera, you need to press and hold the RESET button and power on the camera. After the power on of the camera, you must still press and hold the Reset button for about 20 seconds

Camera wiring Diagram:

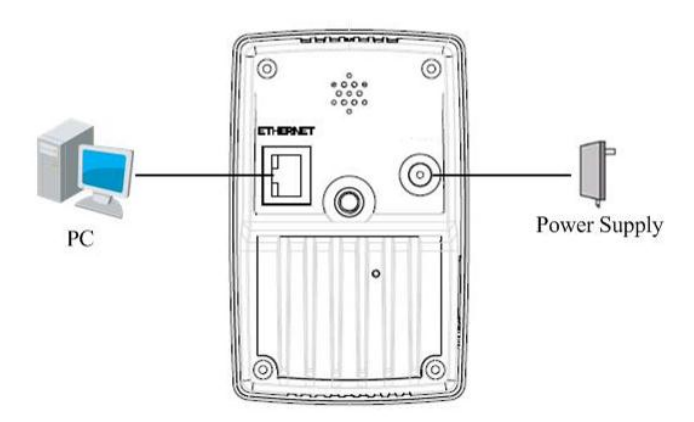

Figure 5-2 Wiring Diagram

### 5.1.2 Installation

The cube camera can be installed to wall or ceiling. Ceiling mounting is taken as an example in this section; if you adopt wall mounting, you can also take below procedure as a reference.

#### Steps:

1. Fix the bracket to the ceiling.

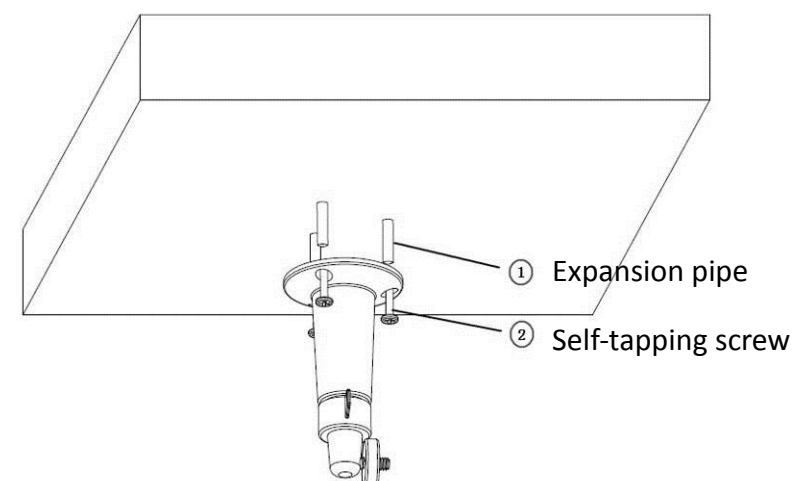

Figure 5-3 Fix the Bracket

### Notes:

- For cement ceiling mounting, you need to use expansion screw to fix the bracket, and the hole of the expansion pipe should align with the mounting hole of mounting base.
- For wooden ceiling mounting, you can just use the self-tapping screw to fix the bracket.
- The ceiling must be strong enough to withstand more than 3 times the weight of the camera and the bracket.
- 2. Aim the screw hole on the camera at the bracket and rotate the camera tightly.

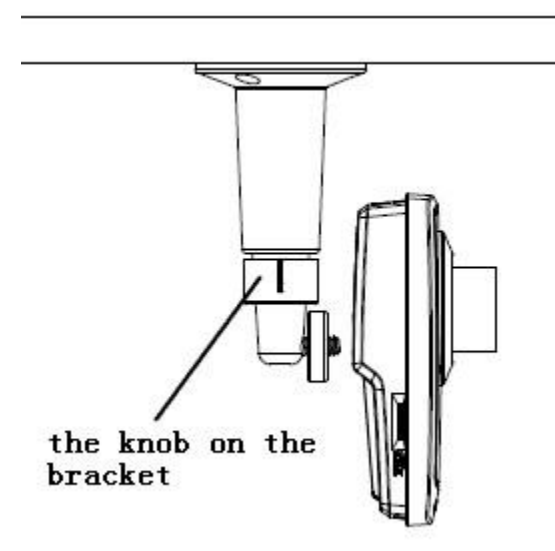

Figure 5-4 Mount the Camera

3. View the video image over the network. Loosen the knob on bracket to adjust the camera to the desired surveillance angle. Tighten the knob on bracket to secure the camera.

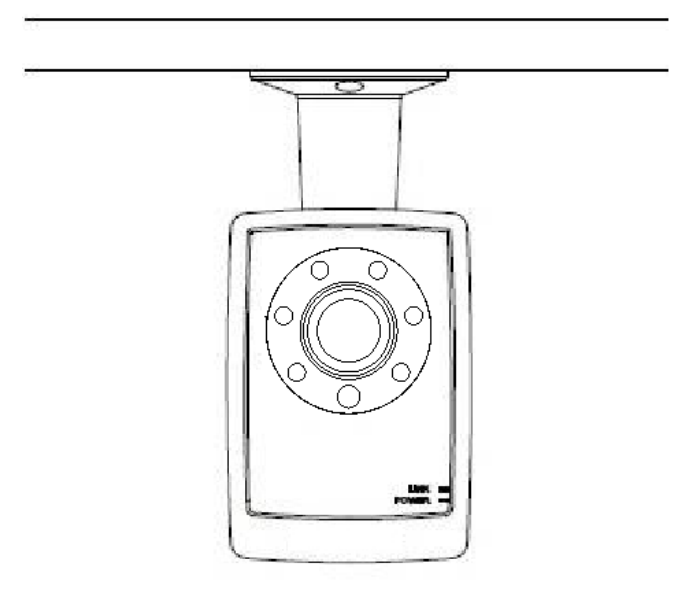

Figure 5-5 Adjust Image

# 5.2 Cube Camera II

## 5.2.3 Appearance Description

**Camera description:** 

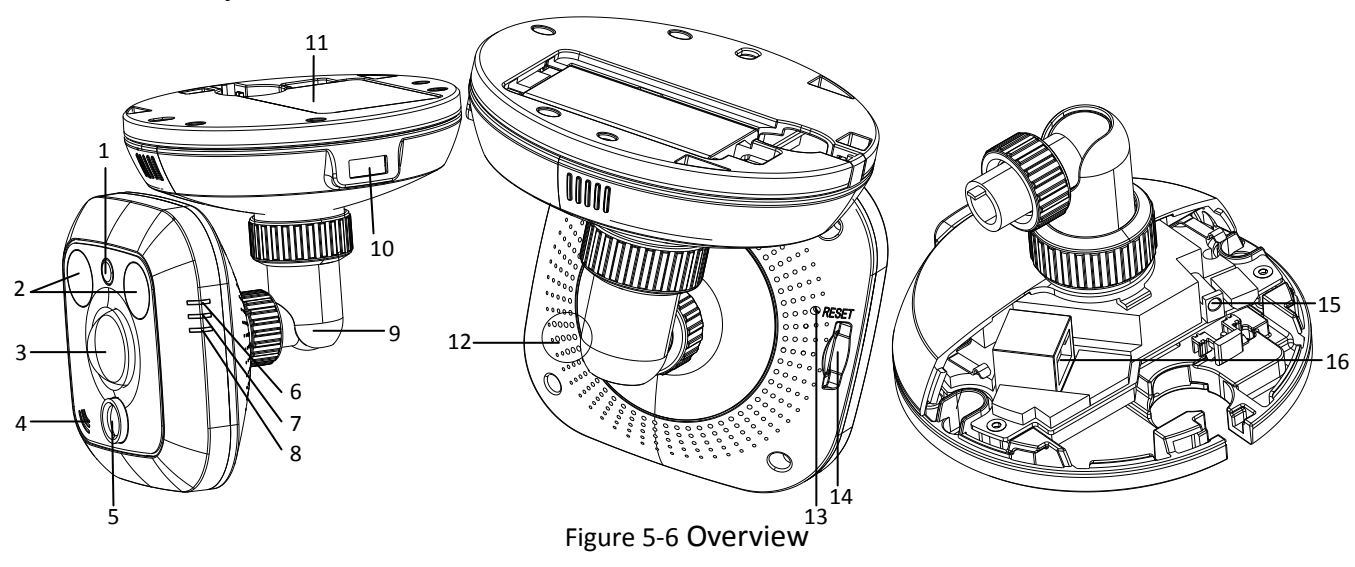

### Table 5-2 Description

| No. | Description                                                         |
|-----|---------------------------------------------------------------------|
| 1   | Photosensitive resistance                                           |
| 2   | Infrared light                                                      |
| 3   | PIR sensor                                                          |
| 4   | Microphone                                                          |
| 5   | Lens                                                                |
| 6   | Alarm: Indicator is solid red when the camera is armed with PIR and |
|     | access control and it is solid blue when the camera is unarmed.     |
| 7   | Indicator flashes blue when movement or presence is detected in     |
|     | its field of view.                                                  |
| 8   | Link: Indicator flashes orange when network connection is           |
|     | functioning properly.                                               |
| 9   | Tri-axial adjustment bracket                                        |
| 10  | USB interface                                                       |
| 11  | Battery                                                             |
| 12  | Speaker                                                             |
| 13  | RESET: Reset button                                                 |
| 14  | Micro SD card slot                                                  |
| 15  | Power supply interface                                              |
| 16  | 10M / 100M self-adaptive Ethernet interface & PoE                   |

#### Note:

To reset the default parameters to the camera, you need to press and hold the RESET button and power on the camera. After the power on of the camera, you must still press and hold the Reset button for about 20 seconds.

### Camera wiring diagram:

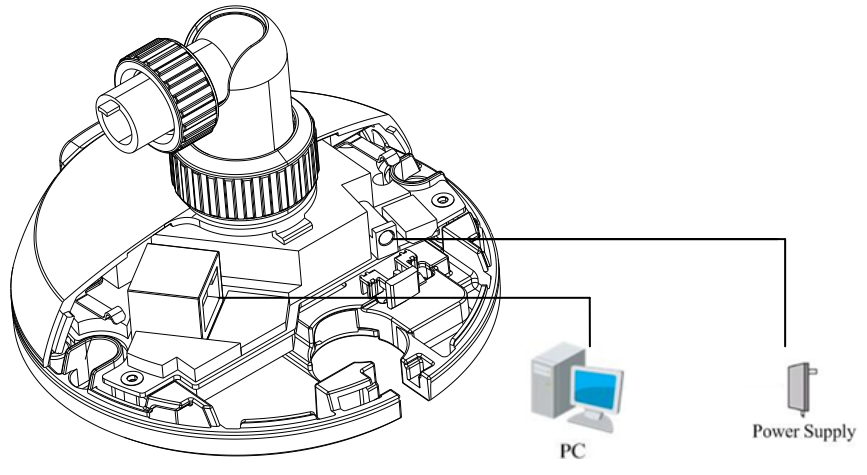

Figure 5-7 Wiring Diagram

### 5.2.4 Installation

The cube camera can be installed to wall, ceiling or table. Ceiling mounting is taken as an example in this section; if you adopt wall mounting or table mounting, you can also take below procedure as a reference.

#### Steps:

1. Slide the right cover to remove it from the camera. Remove the fixator.

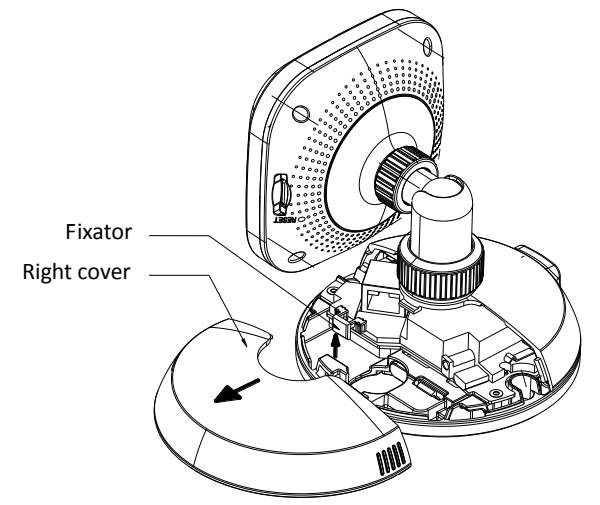

Figure 5-8 Remove the Side Cover

2. Remove the battery cover; insert the battery; reinstall the battery cover. *Note:* If you want to install the battery, then you can take this step.

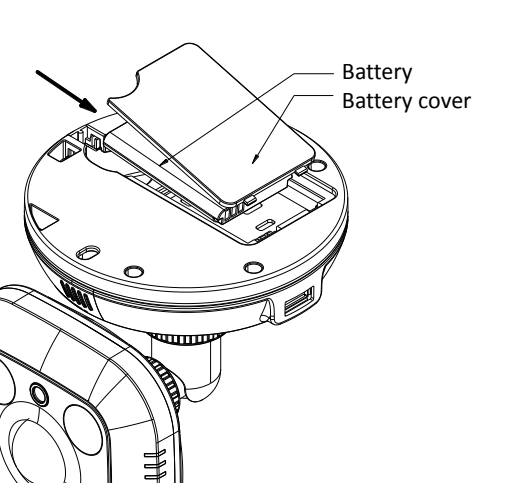

Figure 5-9 Insert Battery

3. Stick the drilling template to the ceiling.

### Notes:

- For cement ceiling mounting, you need to use expansion screw to fix the camera, and the hole of the expansion pipe should align with the mounting hole of the drilling template.
- For wooden ceiling mounting, you can just use the self-tapping screw to fix the camera.
- The ceiling must be strong enough to withstand more than 3 times the weight of the camera.

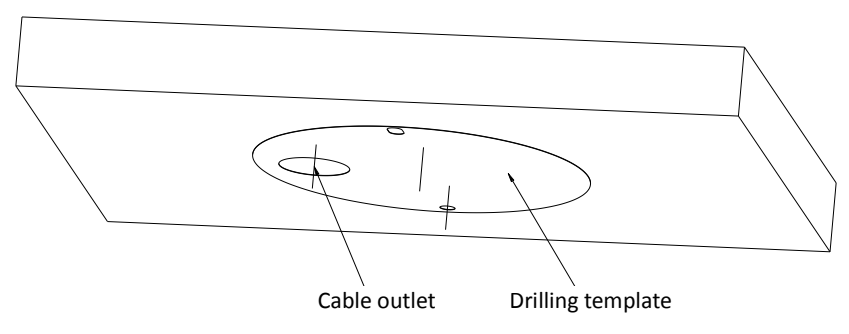

Figure 5-10 Drill Template

4. Use two PA4X24 screws to fix the camera to the ceiling and the screw hole on the camera should align with the mounting hole on the drilling template.

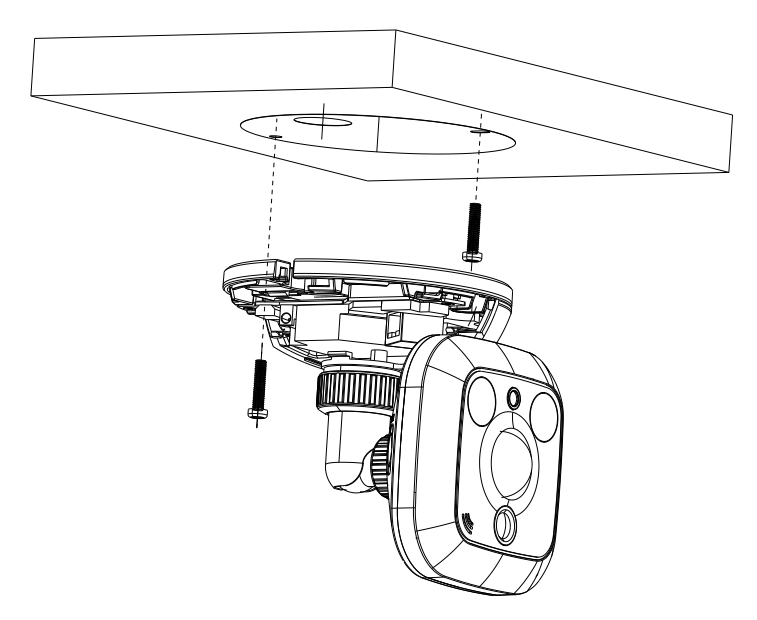

Figure 5-11 Secure the Camera

Connect the network cable and power cable; reinstall the right cover and fixator.
 *Note:* If you need to pull the cable through the side cable outlet of the camera, pull the cables from the slot without reinstall the fixator.

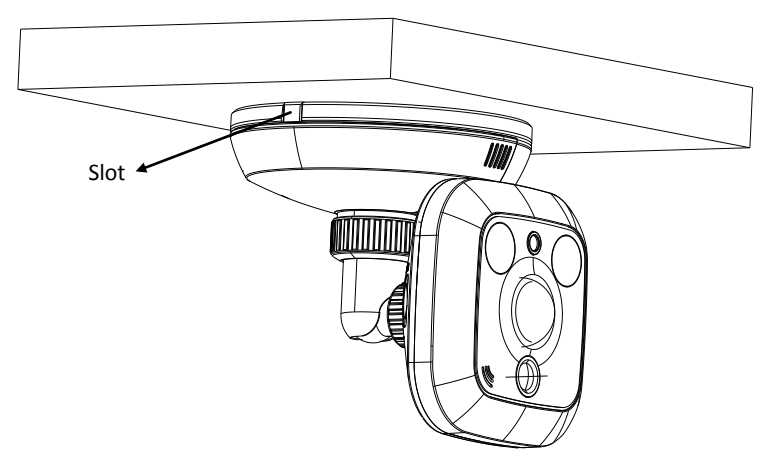

Figure 5-12 Reinstall

- 6. Adjust Image.
  - 1) View the image of the camera over the network.
  - 2) Loosen the packing nut 1 to adjust the panning position and tilting position.
  - 3) Fasten the packing nut 1.
  - 4) Loosen the packing nut 2 to rotate the camera.
  - 5) Fasten the packing nut 2.

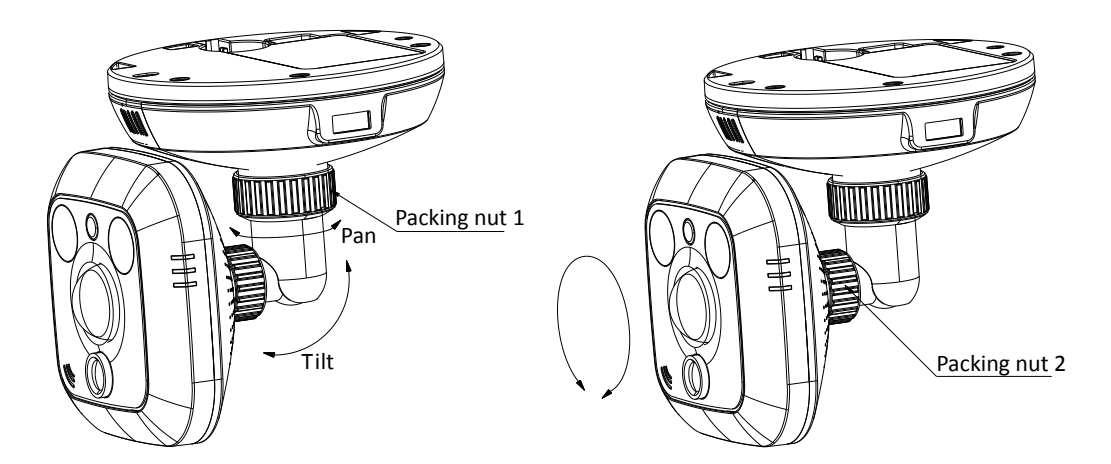

Figure 5-13 Adjust Image

# **Chapter 6 Mini Dome Camera Installation**

## 6.1 Appearance Description

**Camera description:** 

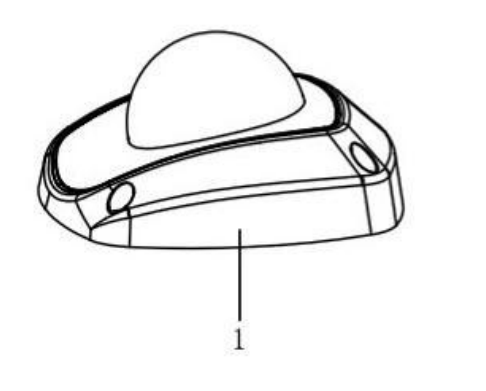

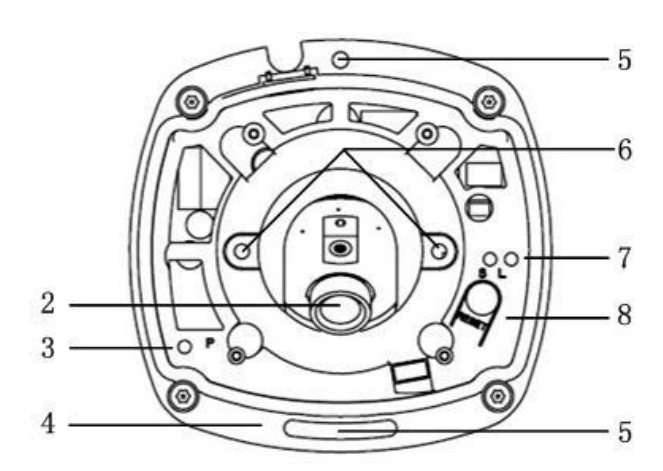

Figure 6-1 Overview

### Table 6-1 Description

| No. | Description                                                                   |
|-----|-------------------------------------------------------------------------------|
| 1   | Cover                                                                         |
| 2   | Lens                                                                          |
| 3   | P: Power LED indicator, It is solid red when power is applied to the unit.    |
| 4   | Base plate                                                                    |
| 5   | Set screw hole                                                                |
| 6   | Set screw of lens                                                             |
| 7   | S & L: Network status LED indicator.                                          |
|     | When the network is connected, the "S" LED is solid yellow, while the "L" LED |
|     | flashes orange.                                                               |
| 8   | RESET: Reset button.                                                          |

#### Note:

To reset the default parameters to the camera, you need to press and hold the RESET button and power on the camera. After the power on of the camera, you must still press and hold the Reset button for about 20 seconds

### **Camera wiring Diagram:**

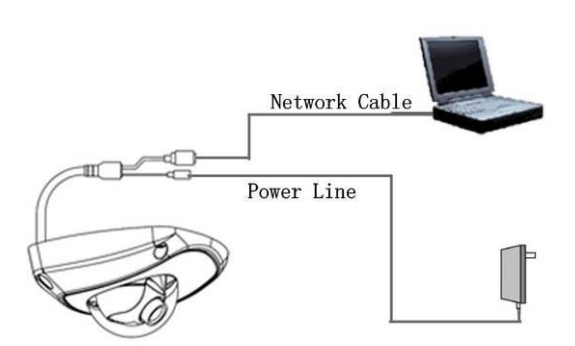

Figure 6-2 Wiring Diagram

# 6.2 Installation

The ceiling mounting is recommended for this camera.

*Note:* If required, you can use a plier to remove the clip on the side of the back box and then route cables through the opening to secure the cables on the ceiling.

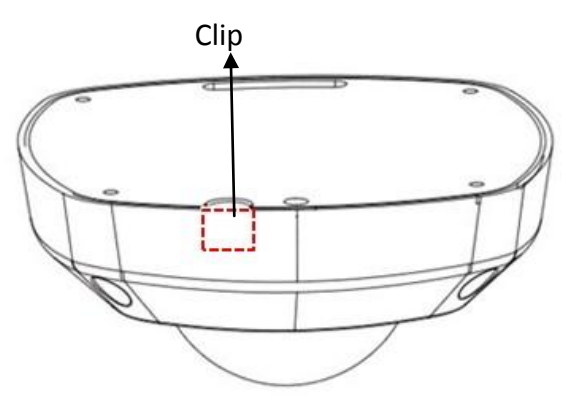

Figure 6-3 Remove the Clip

### Steps:

1. Loosen the set screws with a hex key (supplied) to remove the cover.

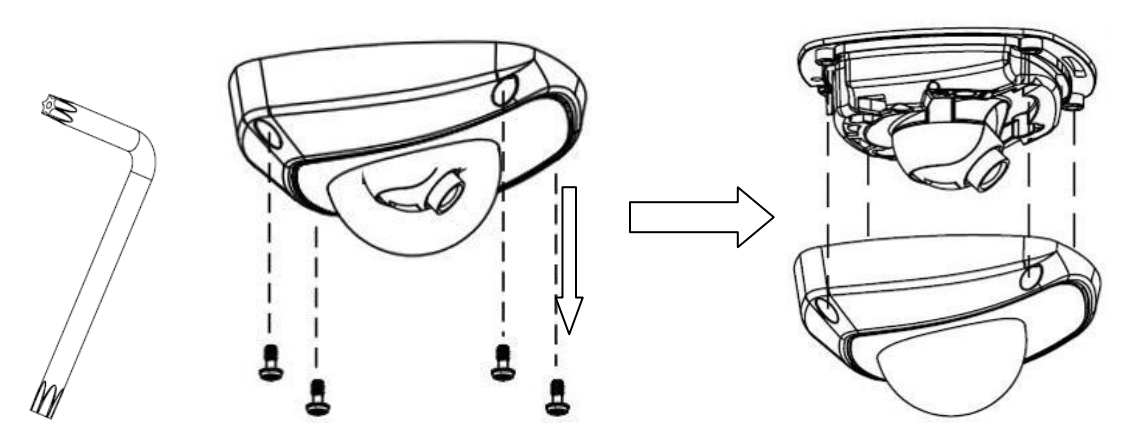

Figure 6-4 Remove the Cover

2. Use the screws to fix the base plate on the ceiling.

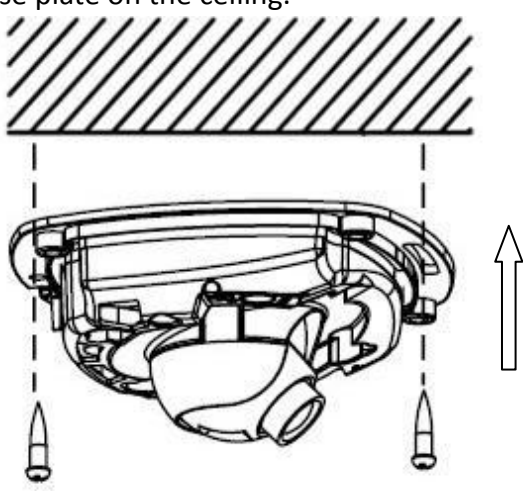

Figure 6-5 Fix the Base Plate

- 3. View the video image of the camera over the network.
- 4. Loosen the lens set screws.

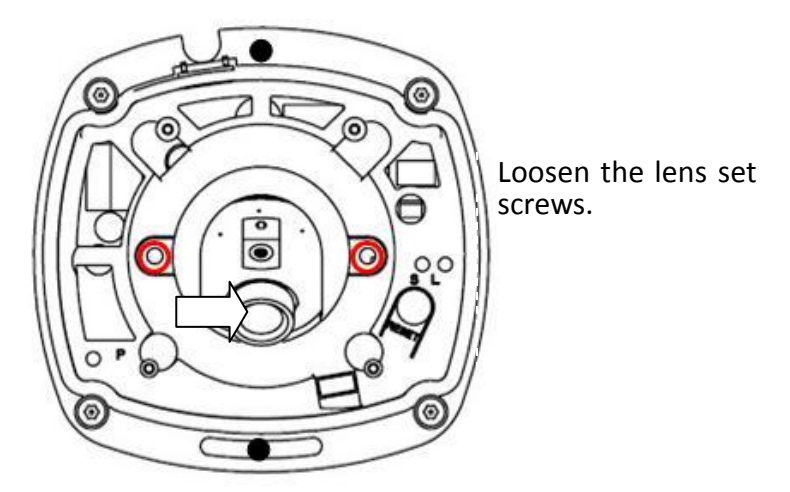

Figure 6-6 Loosen Set Screws

5. Insert the hex key into the hole marked in the Figure 6-7 and rotate the hex key to adjust the panning position and tilting position until getting the desired surveillance angle. Tighten the set screws.

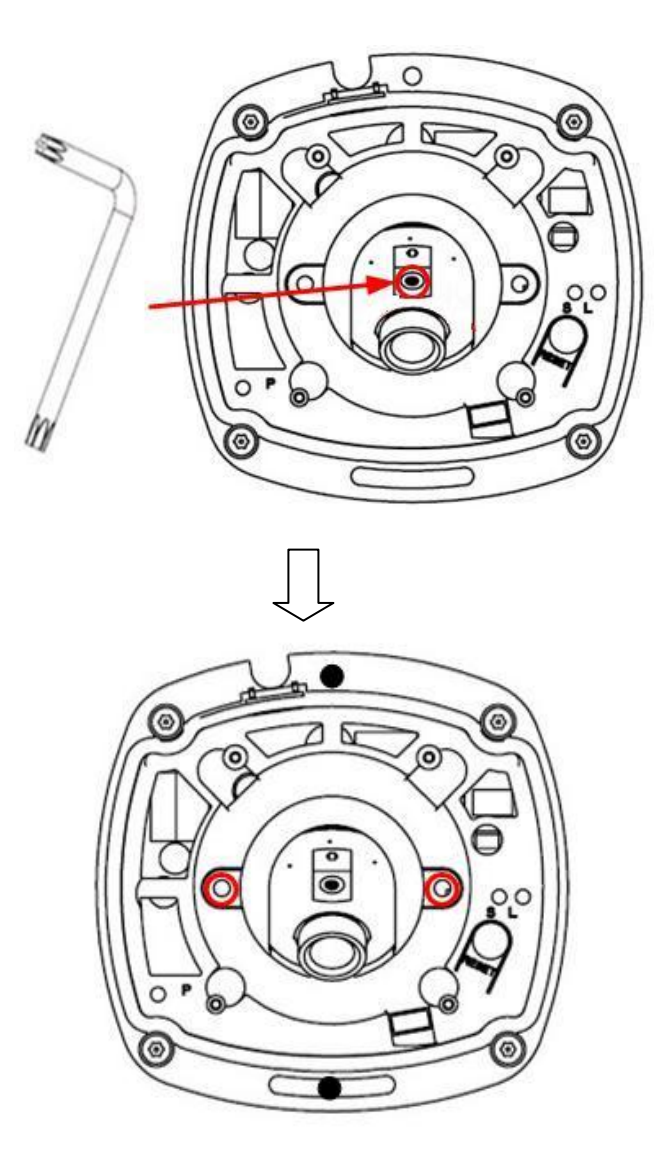

Figure 6-7 Adjust Image

### Notes:

- As the lens of camera has already been factory adjusted to the best imaging effect, you just need to adjust the panning position and tilting position to get the desired surveillance angle.
- Reinstall the cover before viewing the image of the camera because you may get an unclear image without the cover.
- 6. Reinstall the cover, and tighten the set screws.

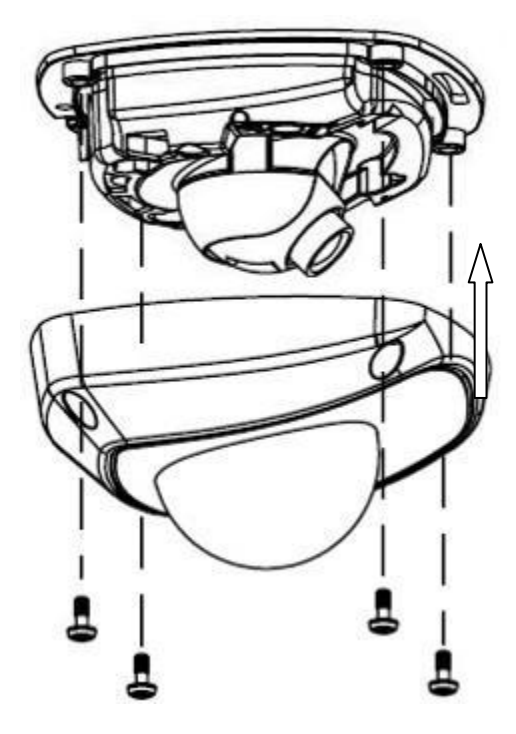

Figure 6-8 Reinstall

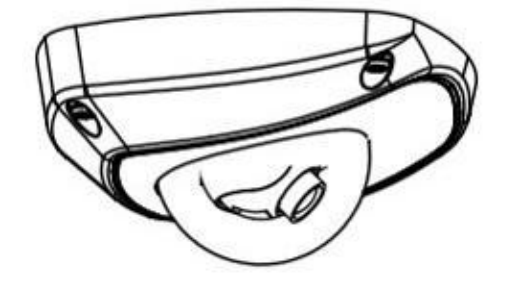

Figure 6-9 Reinstall